# How To-Torials

## **Coordinator Training**

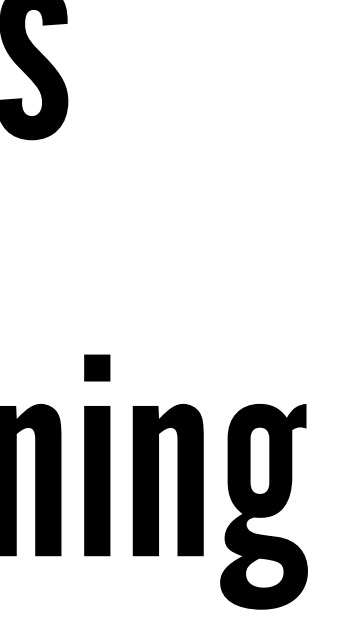

## How to Access Your Coordinator Role Account

The Coordinator Role Account is a shared login for all Coordinators of your Chapter. This account is used exclusively for Coordinator duties, including:

- Updating & Editing the Chapter Page
- Creating Chapter events
- Messaging members
- Accessing Coordinator Central

Login Information:

- Email: Your chapter email ending in @nsaichapters.com
- Password: Provided by the Director of Chapters

Once signed in, you will have access to the "Coordinator Central" tab on your dashboard. This is your hub for Coordinator specific resources, including information, your Coordinator Kit,

Coordinator Guides + Lesson Plans, and other essential tools used to run your Chapter effectively.

## How to Access Your Coordinator Role Account

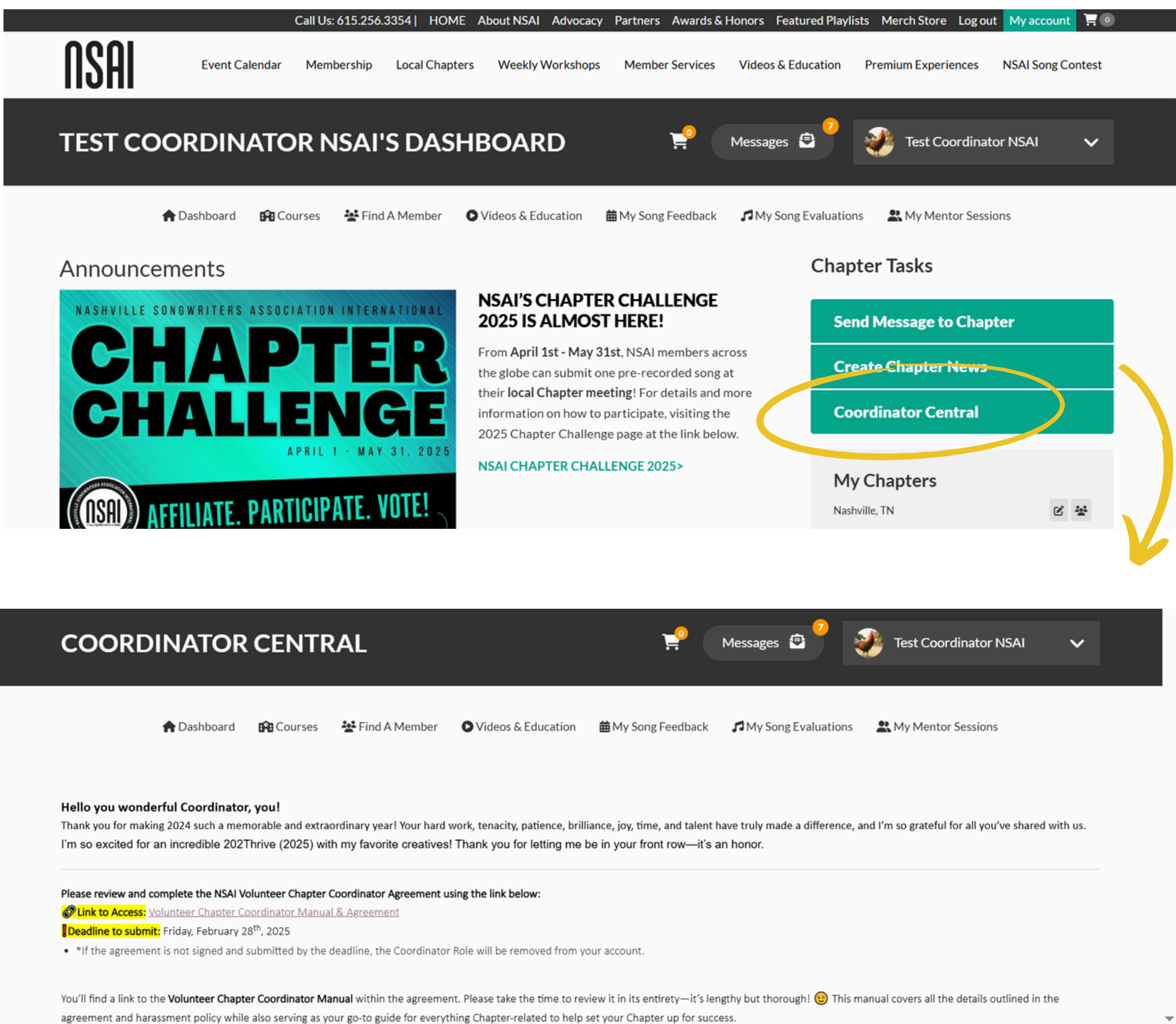

How to Access Your Coordinator Role Account

Important Reminder:

Your Coordinator Role Account is separate from your personal NSAI membership account, which uses your personal email and password to login. Your Membership Account is where you access all the perks, services, and resources as a songwriter and member.

Think of it this way:

Coordinator Role Account = Business Hat (for Chapter management only) Personal Membership Account = Songwriter Hat (for member services, events, pitches, mentor sessions, etc.)

Do NOT use the Coordinator Role Account to sign up for memberexclusive events, pitches, evaluations, mentor sessions, feedback services or to purchase additional credits. Always use your personal membership account for those activities.

- www.nashvillesongwriters.com
- Login Using your Coordinator Role Login and Password
- This will bring you to your Coordinator Dashboard
- Go to "My Chapters" on the right-hand side of the screen
- Click your Chapter Name

|           |                | Call 05: 015.250 | .3334  HOME                                             | ADOULINSAL AUVOCACY                               | Partners Awarus &       |          |
|-----------|----------------|------------------|---------------------------------------------------------|---------------------------------------------------|-------------------------|----------|
| NSAI      | Event Calendar | Membership       | Local Chapters                                          | Weekly Workshops                                  | Member Services         | Vide     |
| TESTCOC   | DRDINATC       | OR NSAT          | 'S DASH                                                 | BOARD                                             | Ħ                       | Mess     |
|           |                |                  |                                                         |                                                   |                         |          |
| <b>A</b>  | Dashboard 😭 Co | ourses 🛛 🎥 Find  | d A Member                                              | Videos & Education                                | ₩ My Song Feedback      | <b>J</b> |
| Announcem | nents          |                  |                                                         |                                                   |                         |          |
| FIND Y    | OUR            | <b>•</b>         |                                                         | Find Your Chapt<br>People!                        | er, Find Your           |          |
| СНАРІ     | EK             |                  | Did you know that NSAI has over <i>90 chapters</i> ? If |                                                   |                         |          |
| FIND Y    | OUR            |                  |                                                         | you are looking to conr<br>songwriters, and track | folks, look no further! | As a     |
| DEODI     |                | D salt-          |                                                         | member of NSAI you ca                             | an affiliate with as ma | ny       |

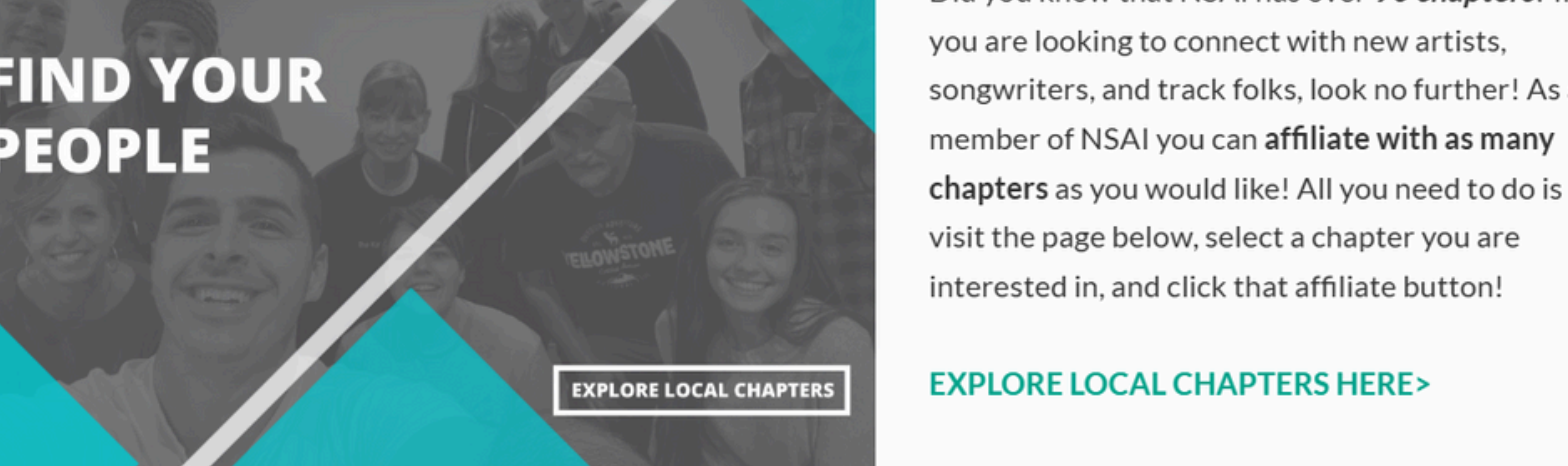

## Password oard f the screen

| ors realur                                 | eu Piaylis | als Merchistore Logiou |               | . •  |  |  |  |  |
|--------------------------------------------|------------|------------------------|---------------|------|--|--|--|--|
| deos & Educ                                | cation     | Premium Experiences    | NSAI Song Con | test |  |  |  |  |
| ssages 🕒                                   |            | Test Coordinat         | or NSAI       | ~    |  |  |  |  |
| My Song Evaluations 🛛 😫 My Mentor Sessions |            |                        |               |      |  |  |  |  |
| Chapter Tasks                              |            |                        |               |      |  |  |  |  |
|                                            | Sen        | d Message to Chap      | oter          |      |  |  |  |  |
|                                            |            |                        |               |      |  |  |  |  |
|                                            | Cre        | ate Chapter News       |               |      |  |  |  |  |
|                                            | Cre<br>Coo | ordinator Central      |               |      |  |  |  |  |

- This takes you directly to your Chapter Page
- To edit your Chapter Page select the gray "Edit" tab

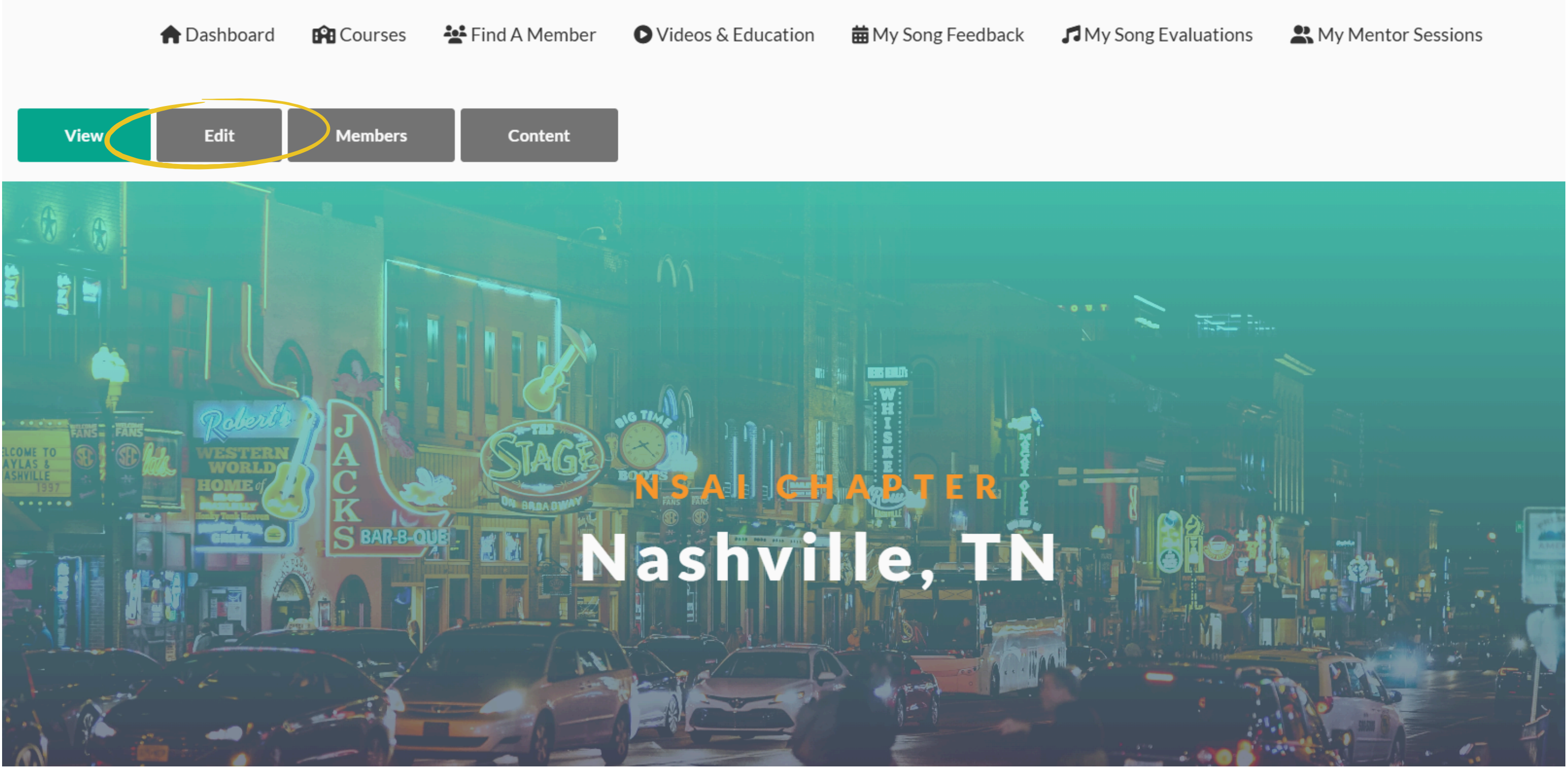

- Edit the area you are wanting to
- Once you've edited what you wanted to, click "Save"

| )escr | iptio  | n            |               |        |            |         |        |         |               |                |        |         |        |
|-------|--------|--------------|---------------|--------|------------|---------|--------|---------|---------------|----------------|--------|---------|--------|
| В     | Ι      | ç            | $X^2$         | $X_2$  | <u>T</u> * | ≣ ~     | Ø      | :=      | $\frac{1}{2}$ | "              |        |         | <      |
| Para  | agrapl | h            | ~             | H1     | $\odot$    | Source  |        |         | 1             |                |        |         |        |
| Son   | igwri  | ters o       | of all        | levels | and        | genre   | s are  | welco   | me to         | our w          | eekly  | Tueso   | day n  |
| We    | invit  | e you        | u to c        | ome i  | meet       | t new f | riends | s, find | future        | CO-W           | riters | , and g | get ir |
| Che   | eck o  | ut <u>ht</u> | <u>tps://</u> | www.   | nash       | villeso | ngwri  | ters.c  | om/we         | <u>ekly-</u> ı | nashv  | ville-w | orksh  |
|       |        |              |               |        |            |         |        |         |               |                |        |         |        |
|       |        |              |               |        |            |         |        |         |               |                |        |         |        |
|       |        |              |               |        |            |         |        |         |               |                |        |         |        |
|       |        |              |               |        |            |         |        |         |               |                |        |         |        |
| ext f | forma  | at F         | ull HT        | ML     | ``         | /       |        |         |               |                |        |         |        |
| escri | ntion  | for co       | ordinat       | tors   |            |         |        |         |               |                |        |         |        |
| coch  | puon   |              | orunna        | 1013   |            |         |        |         |               |                |        |         |        |
| _     |        |              |               |        |            |         |        |         |               |                |        |         |        |
| 0     | ffice  | Use          |               |        |            |         |        |         |               |                |        |         |        |
|       |        |              |               |        |            |         |        |         |               |                |        |         |        |
|       | Co     | llegia       | te Ch         | apter  |            |         |        |         |               |                |        |         |        |
|       |        | 5            |               | 1      |            |         |        |         |               |                |        |         |        |
|       |        |              |               |        |            |         |        |         |               |                |        |         |        |
|       |        | _            |               |        |            |         |        |         |               |                |        |         |        |
| c.    | 21/0   |              |               |        |            |         |        |         |               |                |        |         |        |
| 3     | ave    |              |               |        |            |         |        |         |               |                |        |         |        |

workshops!

ved in your growing, fun, ar

to see upcoming events!

- www.nashvillesongwriters.com
- Login Using your Coordinator Role Login and Password
- This will bring you to your Coordinator Dashboard
- Go to "My Chapters" on the right-hand side of the screen
- Click your Chapter Name
  - This takes you directly to your Chapter Page

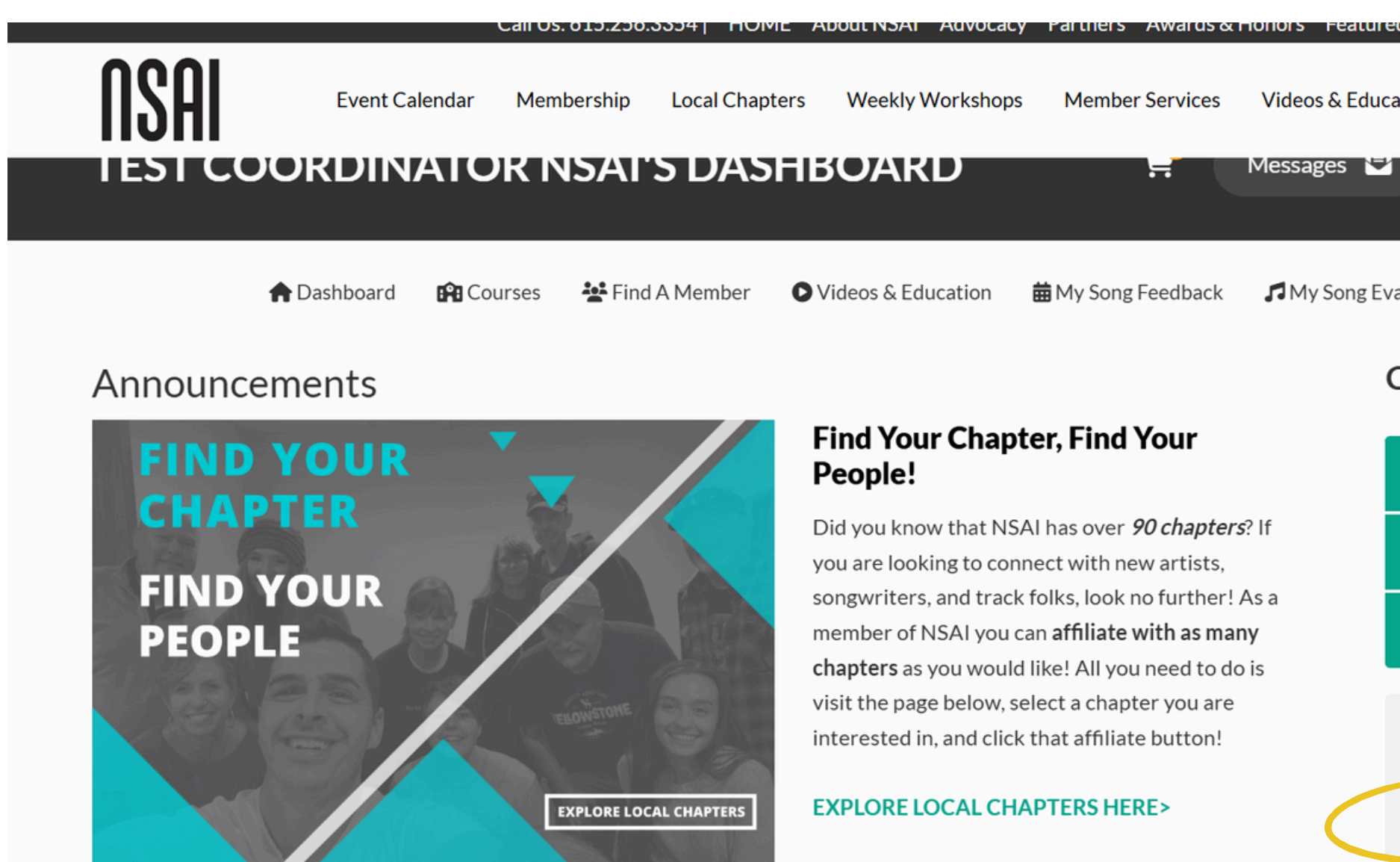

| un | eu Piayii | ISIS Merch Store Logou |          | ounit 🗧 🗢 | , |
|----|-----------|------------------------|----------|-----------|---|
| uc | cation    | Premium Experiences    | NSAI Son | g Contest |   |
| ¥  |           | Test Coordinat         | or NSAI  | ~         |   |
| E١ | valuatio  | ns 🔹 My Mentor Sessi   | ons      |           |   |
|    | Chap      | oter Tasks             |          |           |   |
|    | Se        | nd Message to Chap     | ter      |           |   |
|    | Cr        | eate Chapter News      |          |           |   |
|    | Co        | ordinator Central      |          |           |   |
|    | My        | y Chapters             |          | 2 **      |   |
|    |           |                        |          |           |   |

• Go to the grey "Content" tab

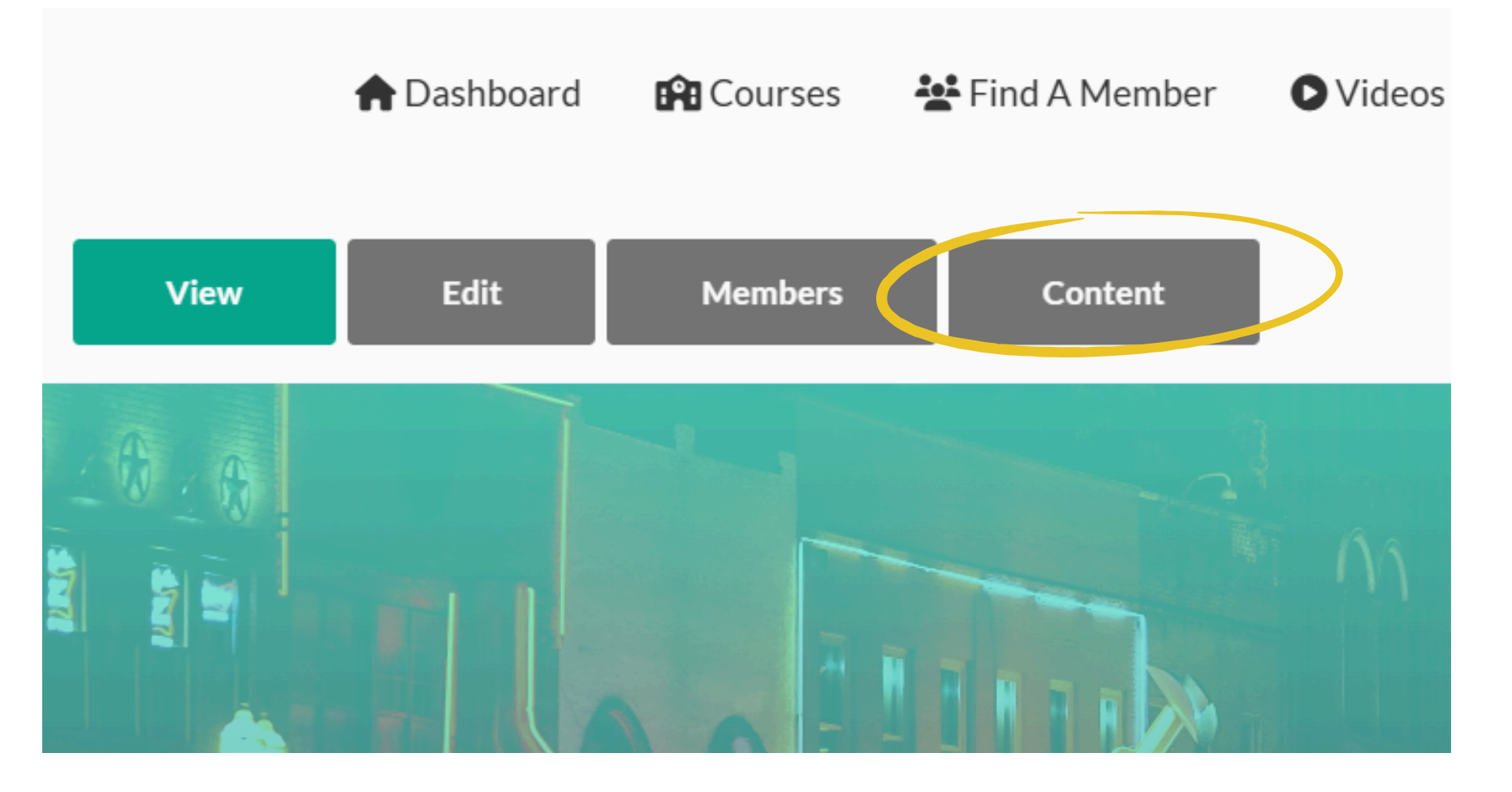

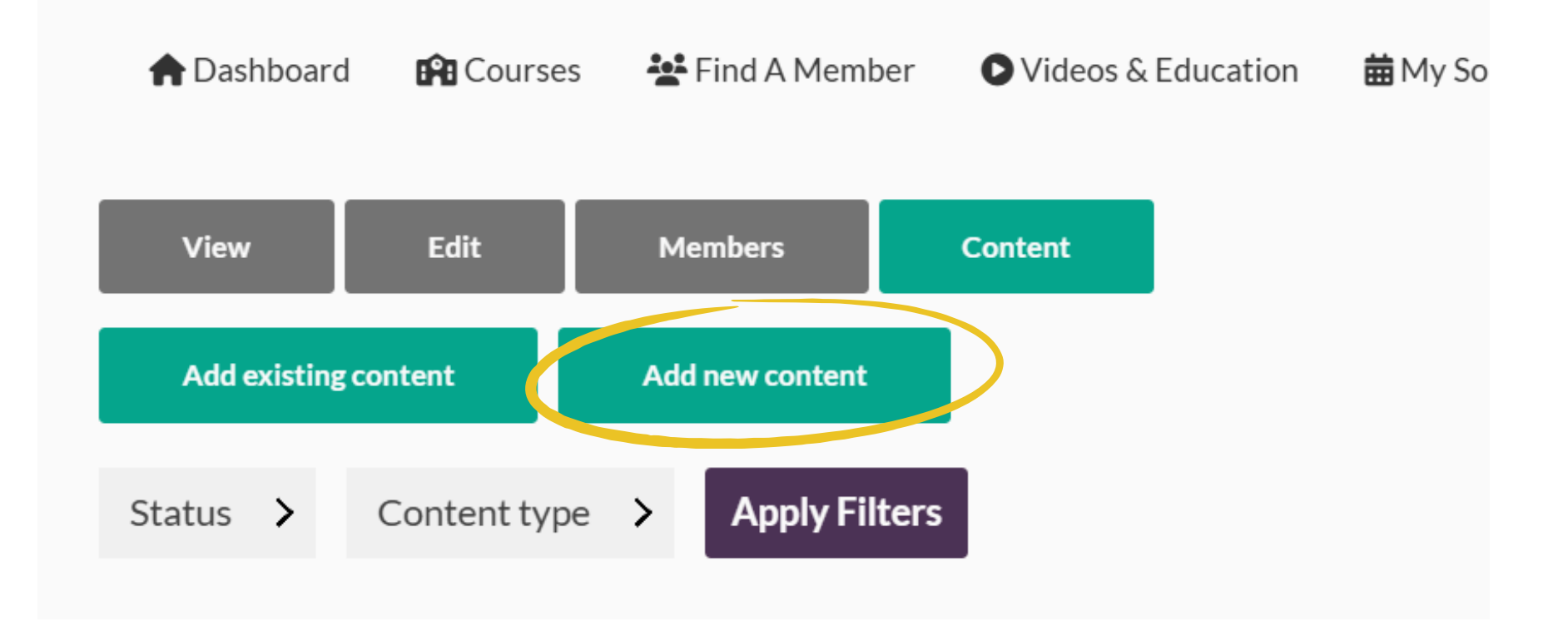

## • Select the teal tab that says "Add New Content"

Home > Nashville, TN

## Add new content

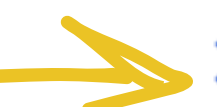

## **Group node (Chapter Events)**

Add new content of type Chapter Events to the group.

## > Group node (Chapter News)

Add new content of type Chapter News to the group.

## > Group node (Chapter Posters)

Add new content of type *Chapter Posters* to the group.

Chapter Event:

- Event Title
- Date
- Time
- Time Zone Description

## Select "Group node (Chapter Events)

Input the following for your Upcoming

## **Description Examples:**

Join Us for Our Next Chapter Event!

Hey Songwriters! Mark your calendars for [Chapter Event Name] at [Venue Name] on [Date & Time]!

What to Expect:

- A welcoming, supportive, and funcommunity of fellow songwriters
- Insightful discussion on this month's songwriting or music industry topic, followed by an interactive networking exercise to help you connect and collaborate.
- Song Share & Feedback Members can share a song with the group and receive supportive and encouraging feedback.
- An opportunity to network, connect, and get inspired by your local songwriting community!

Please RSVP - To attend and participate in this upcoming meeting, please RSVP to this Chapter Event. A Chapter Coordinator will follow up with the song submission & consent link, along with any additional details you may need.

We look forward to getting to know you and your music more soon! See you there!

- Event Type (in person, hybrid, online)
- If you select "In Person" or "Hybrid" from the drop down, you will be prompted to input the address of where your upcoming meeting will be.
- Once all information is entered as you wanted, select "Save"

| Text format Full HTML ~                                    |  |
|------------------------------------------------------------|--|
| Event type<br>✓ - None -<br>Virtual<br>In-person<br>Hybrid |  |
| Country<br>United States ~<br>Street address *             |  |

Longitude

Last saved: Not saved yet

Author: testcoordinator

Save

## How to Edit a Chapter Event After It's Been Created

## How to Edit a Chapter Event After It's Been Created

- www.nashvillesongwriters.com
- Login Using your Coordinator Role Login and Password
- This will bring you to your Coordinator Dashboard
- Go to "My Chapters" on the right-hand side of the screen
- Click your Chapter Name

PEOPLE

|          |                    | Call US: 010.200 | .3334          | ADOULINSAL AUVOCACY        | Partners Awarus &              |                |
|----------|--------------------|------------------|----------------|----------------------------|--------------------------------|----------------|
| NSAI     | Event Calendar     | Membership       | Local Chapters | s Weekly Workshops         | Member Services                | Vide           |
| TEST CO  | ORDINATC           | OR NSAT          | 'S DASH        | IBOARD                     | H                              | Mess           |
|          |                    |                  |                |                            |                                |                |
|          | 🛖 Dashboard 🛛 😭 Co | ourses 🛛 🎥 Find  | A Member       | Videos & Education         | ₩ My Song Feedback             | JM             |
| Announce | ments              |                  |                |                            |                                |                |
| FIND     | YOUR               | <b>•</b>         |                | Find Your Chapt<br>People! | er, Find Your                  |                |
| СНАР     | CHAPTER            |                  |                | Did you know that NSA      | Al has over <i>90 chapter</i>  | <b>'s</b> ? If |
| FIND     | OUR                |                  | (Change)       | songwriters, and track     | folks, look no further!        | As a           |
| DEODI    | - SAME (1997)      |                  |                | member of NSAI you ca      | an <b>affiliate with as ma</b> | ny             |

**EXPLORE LOCAL CHAPTERS** 

EXPLORE LOCAL CHAPTERS HERE>

chapters as you would like! All you need to do is visit the page below, select a chapter you are interested in, and click that affiliate button!

## Password oard f the screen

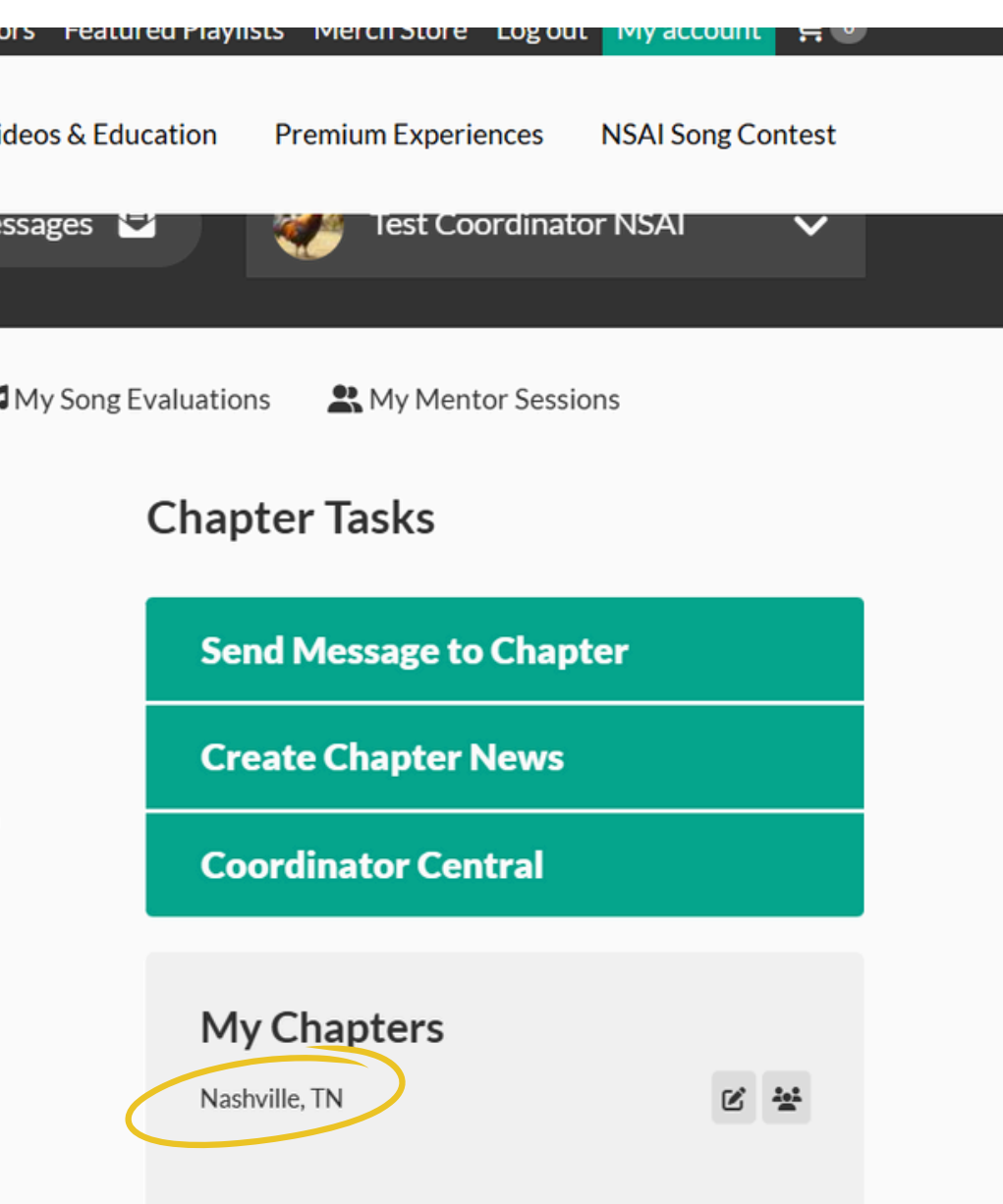

## How to Edit a Chapter Event After It's Been Created

- This takes you directly to your Chapter Page
- To edit your Chapter Page select the gray "Content" tab • You will see a list of each Chapter Event you've created

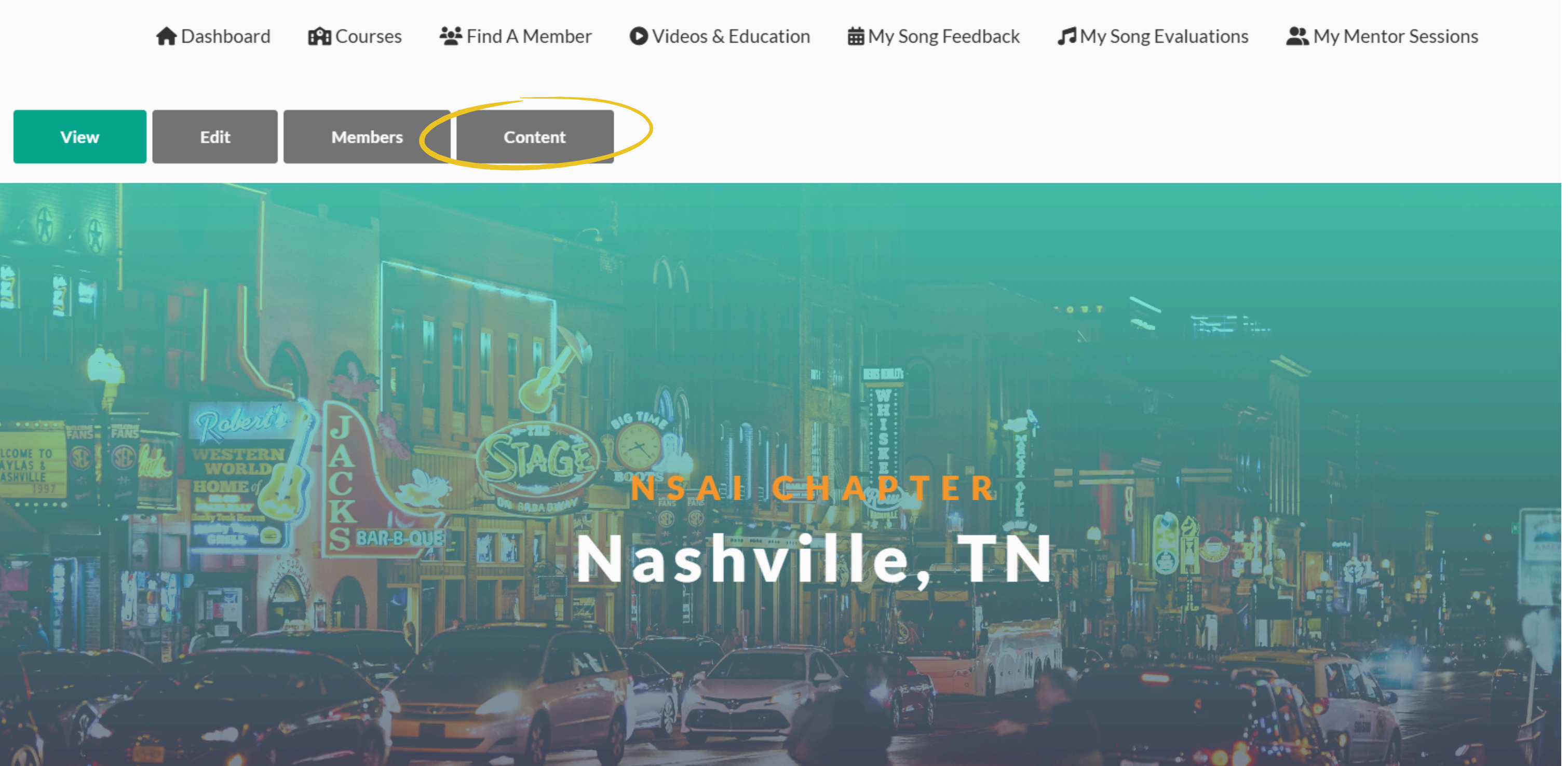

 Select the Chapter Event you would like to edit, by clicking on the Title of it, listed in teal Select the gray "Edit" tab

• Update the area you are wanting to

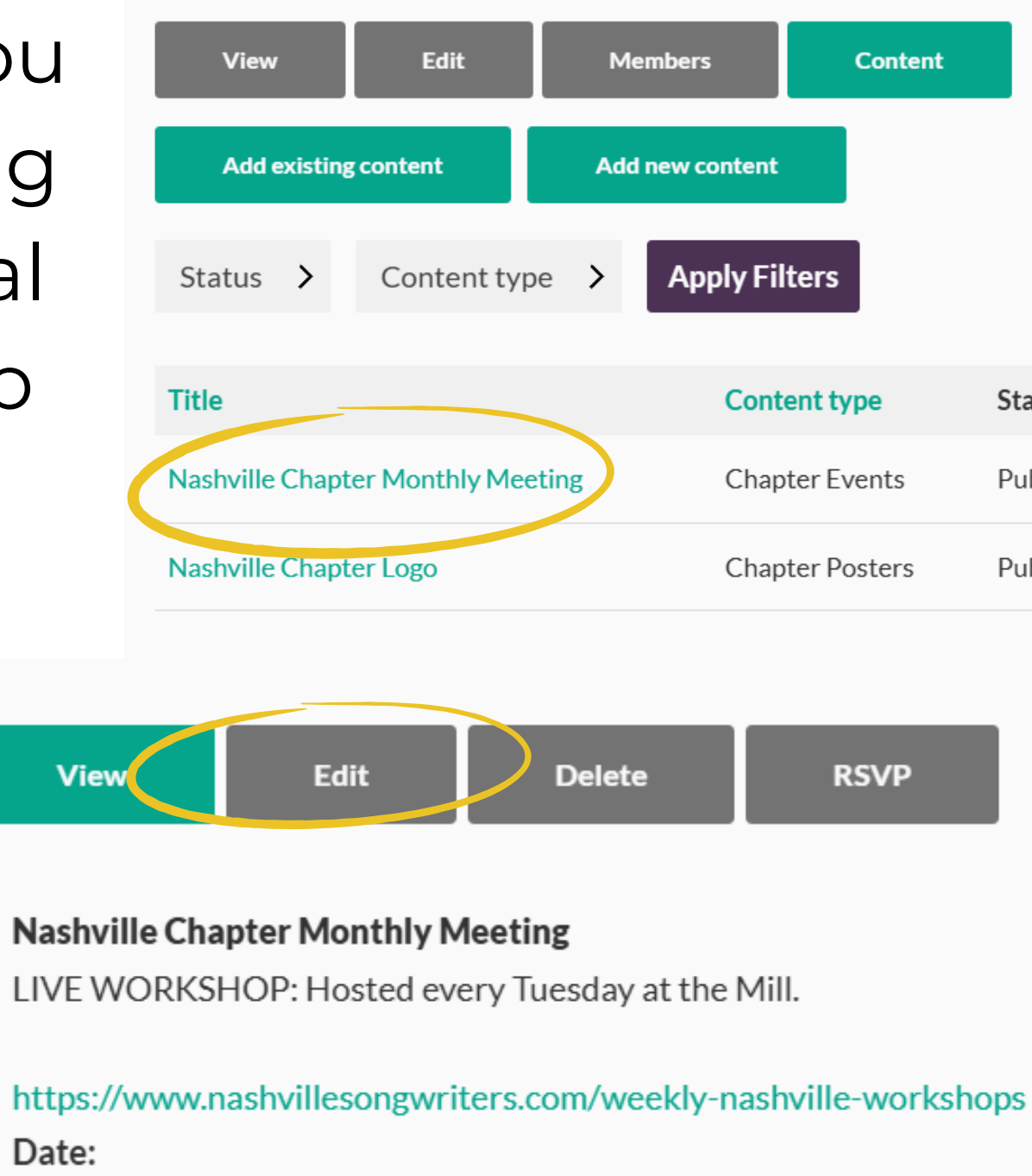

 Once all information is entered and edited as you wanted, select "Save"

| Content    |           |                     |             |
|------------|-----------|---------------------|-------------|
|            |           |                     |             |
| ters       |           |                     |             |
| ent type   | Status    | Updated <b>▼</b>    | Operations  |
| er Events  | Published | 02/20/2024 - 2:06pm | Edit node 🔻 |
| er Posters | Published | 12/01/2023 - 2:52pm | Edit node 🔻 |
|            |           |                     |             |

## RSVP

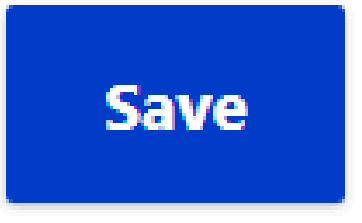

- www.nashvillesongwriters.com
- Login Using your Coordinator Role Login and Password
- This will bring you to your Coordinator Dashboard
- Go to "My Chapters" on the right-hand side of the screen
- Click your Chapter Name

| 0001      |                | Call US: 010.200 | 0.3334  HOMI                            |                                                  | y Paliners Awaruso.                                 | HOHOR          |  |  |
|-----------|----------------|------------------|-----------------------------------------|--------------------------------------------------|-----------------------------------------------------|----------------|--|--|
| IIZHI     | Event Calendar | Membership       | Local Chapte                            | ers Weekly Workshops                             | Member Services                                     | Vide           |  |  |
| TEST COU  | DRDINATC       | OK NSAI          | 'S DASI                                 | HBOAKD                                           | Ħ                                                   | Mess           |  |  |
|           |                |                  |                                         |                                                  |                                                     |                |  |  |
| •         | Dashboard 📫 Co | urses 🛛 🚰 Fine   | d A Member                              | Videos & Education                               | 苗 My Song Feedback                                  | <b>13</b> N    |  |  |
| Announcen | nents          |                  |                                         |                                                  |                                                     |                |  |  |
| FIND      | OUR            | •                |                                         | Find Your Chap<br>People!                        | ter, Find Your                                      |                |  |  |
| СПАРІ     | IER            | m Be             |                                         | Did you know that NS                             | Al has over <i>90 chapter</i>                       | <b>'s</b> ?  f |  |  |
| FIND Y    | OUR            |                  |                                         | you are looking to con<br>songwriters, and track | nect with new artists,<br>< folks, look no further! | As a           |  |  |
| PEOPL     |                |                  |                                         | member of NSAI you                               | u can affiliate with as many                        |                |  |  |
|           |                |                  |                                         | chapters as you would                            | d like! All you need to d                           | o is           |  |  |
|           | and have       |                  | 2012                                    | visit the page below, s                          | elect a chapter you are                             |                |  |  |
|           |                |                  | - Z                                     | interested in, and click                         | < that affiliate button!                            |                |  |  |
|           |                | EXPLORE LO       | CAL CHAPTERS                            | EXPLORE LOCAL CH                                 | APTERS HERE>                                        |                |  |  |
|           |                |                  | ALL ALL ALL ALL ALL ALL ALL ALL ALL ALL |                                                  |                                                     |                |  |  |

## Password oard f the screen

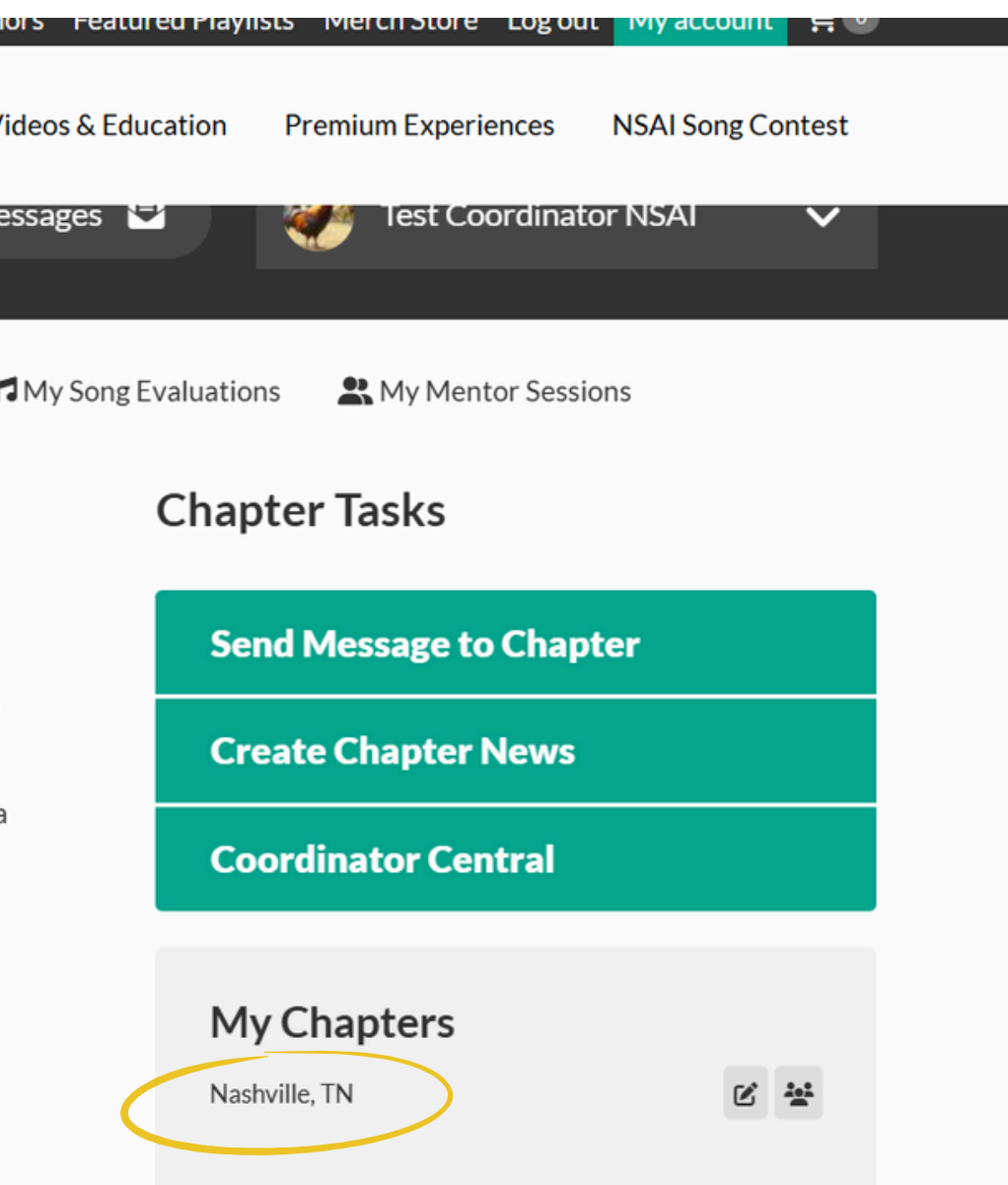

- This takes you directly to your Chapter Page
- To edit your Chapter Page select the gray "Content" tab • You will see a list of each Chapter Event you've created

|                                      | 🕈 Dashboard                | Courses                  | 礕 Find A Member                                                               | Videos & Education | 苗 My Song Feedback |
|--------------------------------------|----------------------------|--------------------------|-------------------------------------------------------------------------------|--------------------|--------------------|
| View                                 | Edit                       | Members                  | Content                                                                       |                    |                    |
|                                      | Roberth                    |                          |                                                                               |                    |                    |
| COME TO<br>YLAS &<br>SHVILLE<br>1997 | Western<br>World<br>Home ( | A<br>C<br>K<br>S BAR-B-C | DIE BRAADWAN<br>DIE BRAADWAN<br>ME NA DIE DIE DIE DIE DIE DIE DIE DIE DIE DIE |                    | APJER<br>Ic, II    |
|                                      |                            |                          |                                                                               |                    |                    |

My Song Evaluations

Rentor Sessions

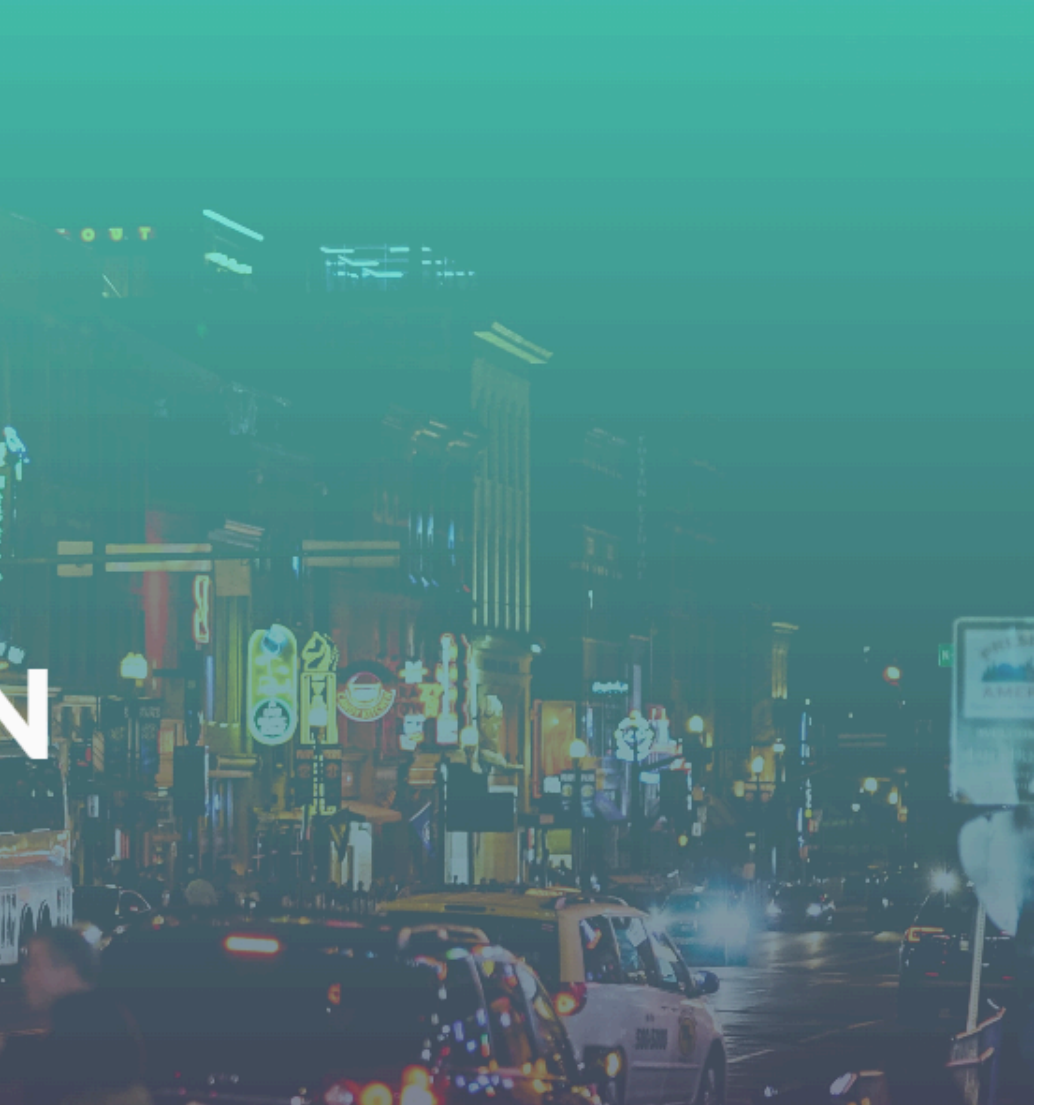

- Select the Chapter Event you would like to check RSVP's of, by clicking on the Title of it, listed in teal
- Now select the gray tab that says "RSVP"
- This brings you to a page that lists every person who has RSVP'd for the upcoming event

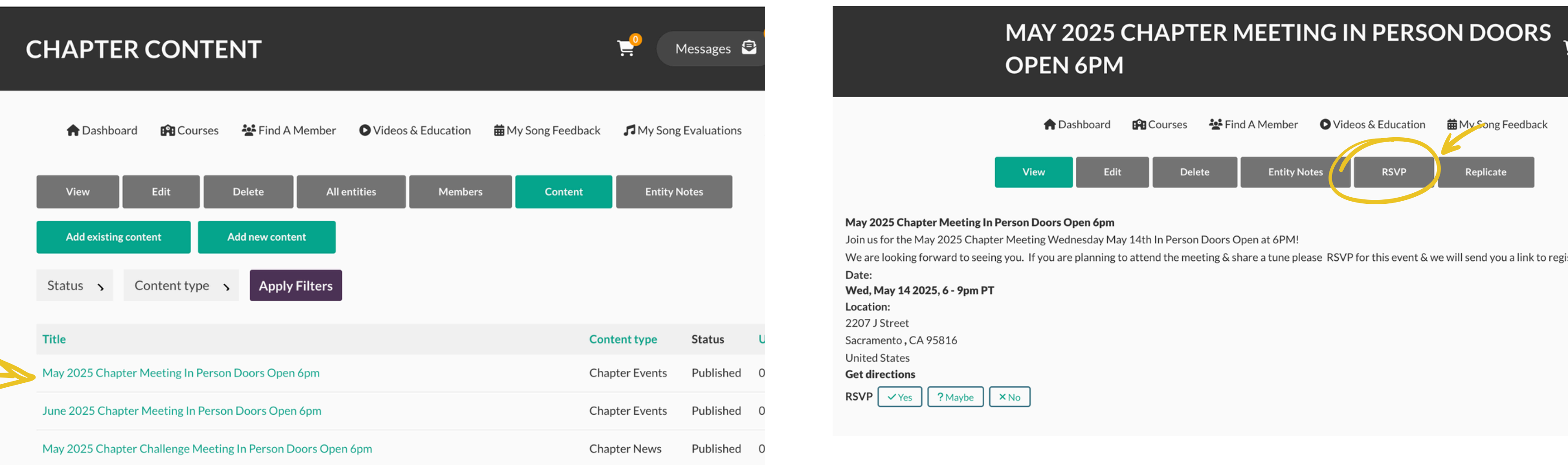

| NO  |
|-----|
| 140 |

- If you want to send those that have RSVP'd a message (song submission and consent link/ zoom link, etc.) you can select the small white square beside "Name" and it will select all
- Then click the teal button that says "Send Message"
- Write the message you would like to send
- Once you are finished, hit the purple "Send" button on the bottom right

|                                         | ,<br>1                     | □ s                     | Select / de<br>Send m | eselect all resu<br>nessage | ilts (all pages, 688           | 3 total)                  |                           |                          |      |
|-----------------------------------------|----------------------------|-------------------------|-----------------------|-----------------------------|--------------------------------|---------------------------|---------------------------|--------------------------|------|
|                                         |                            |                         |                       | Name                        |                                | Roles                     | Joined                    | Membership typ           |      |
|                                         | ide o<br>r"sel             |                         | 24898                 |                             |                                | <none></none>             | 01/21/2025                | Month-to-month<br>Member |      |
| Action proces                           | A Dashboard                | d 🗗                     | Courses               | 🐮 Find A Member             | ♥ Videos & Education           | ₩ Song Feedb              | ack 🎜 My Song Evaluations | R My Mentor Sessions     |      |
| klsmith8683                             | X<br>Ders                  |                         |                       |                             |                                |                           |                           |                          |      |
| Subject *<br>Write a subje<br>Message * | ct                         |                         |                       |                             |                                |                           |                           |                          |      |
| B I ≡ ~<br>Reply here                   | @ := ;=                    | ~ 66                    | Sou 🖓 Sou             | rroe <> Paragraph           | ~                              |                           |                           |                          |      |
| ▼ Attachment<br>Add a new file          |                            |                         |                       |                             |                                |                           |                           |                          |      |
| ♪                                       | + Add fil<br>Unlimited num | <b>es</b><br>ber of fil | les can be upload     | led to this field + 64 MB l | limit • Allowed types: pdf doc | docx xls xlsx mp3 jpg jpe | eg png gif                |                          |      |
|                                         |                            |                         |                       |                             |                                |                           |                           |                          | Send |

elected 20 items

- www.nashvillesongwriters.com
- Login Using your Coordinator Role Login and Password
- This will bring you to your Coordinator Dashboard
- Go to "Send Message to Chapter" on the right-hand side of the screen

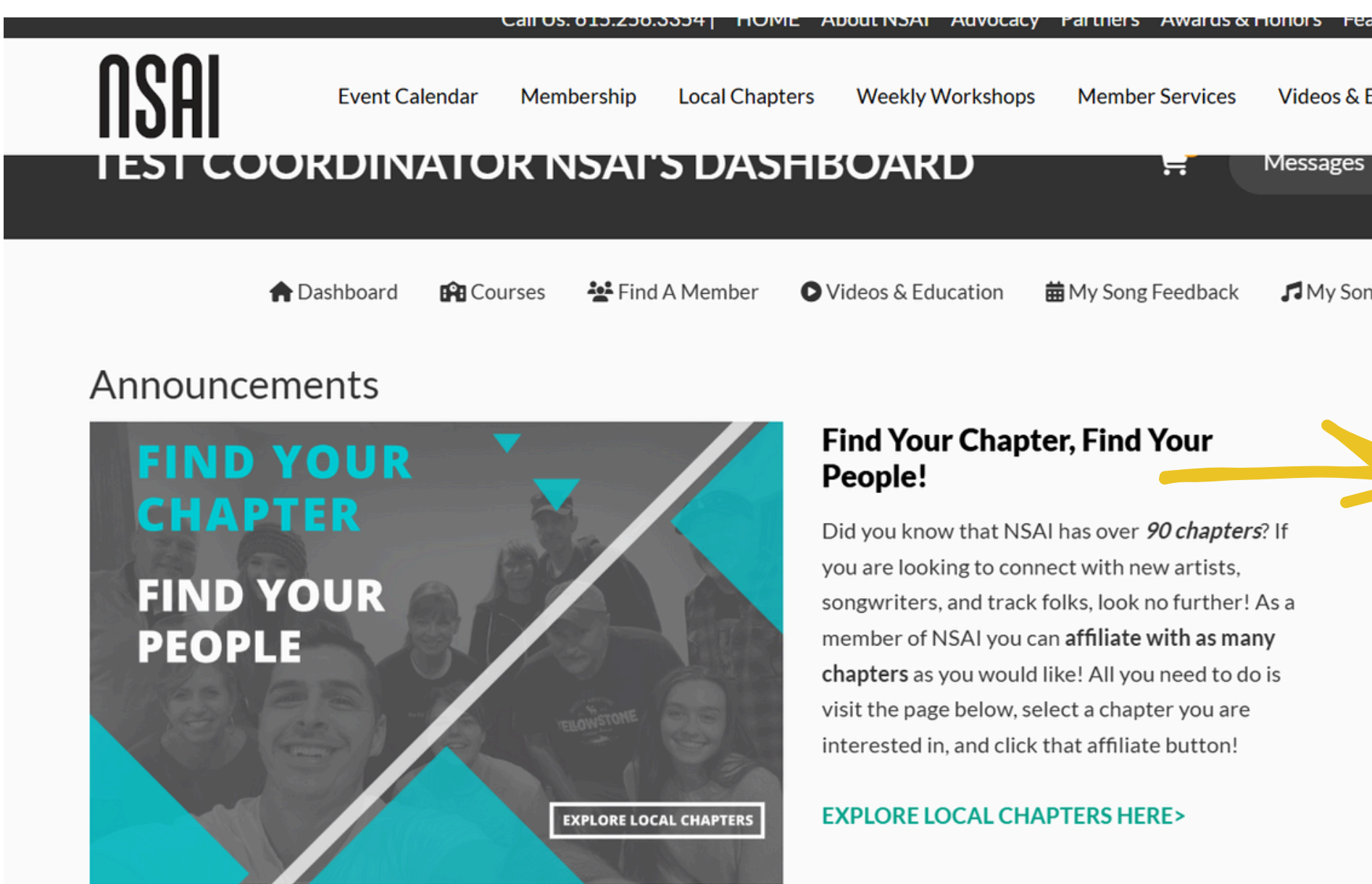

## Password oard t-hand side of the screen

| atureo | i Piaylis          | ts Mei                   | ich Store | Log out    |         | ount   | HU   |  |  |  |
|--------|--------------------|--------------------------|-----------|------------|---------|--------|------|--|--|--|
| Educa  | tion               | Premiu                   | ım Experi | ences      | NSAI So | ng Con | test |  |  |  |
|        |                    | ۲                        | Test Co   | ordinato   | or NSAI |        | ~    |  |  |  |
| ng Eva | luation            | 5                        | My Men    | tor Sessio | ons     |        |      |  |  |  |
| C      | Chapter Tasks      |                          |           |            |         |        |      |  |  |  |
|        | Sen                | d Mes                    | sage to   | o Chapt    | ter     |        |      |  |  |  |
|        | Cre                | ate Cł                   | napter    | News       |         |        |      |  |  |  |
|        | Coo                | ordina                   | tor Cer   | ntral      |         |        |      |  |  |  |
|        | <b>My</b><br>Nashv | <b>Chap</b><br>/ille, TN | oters     |            |         | 2      | 2    |  |  |  |
|        |                    |                          |           |            |         |        |      |  |  |  |

- You can select individual members, or you can "select all"
- To "Select All," click the small white square beside "Name" and it will select all the active members in your Chapter

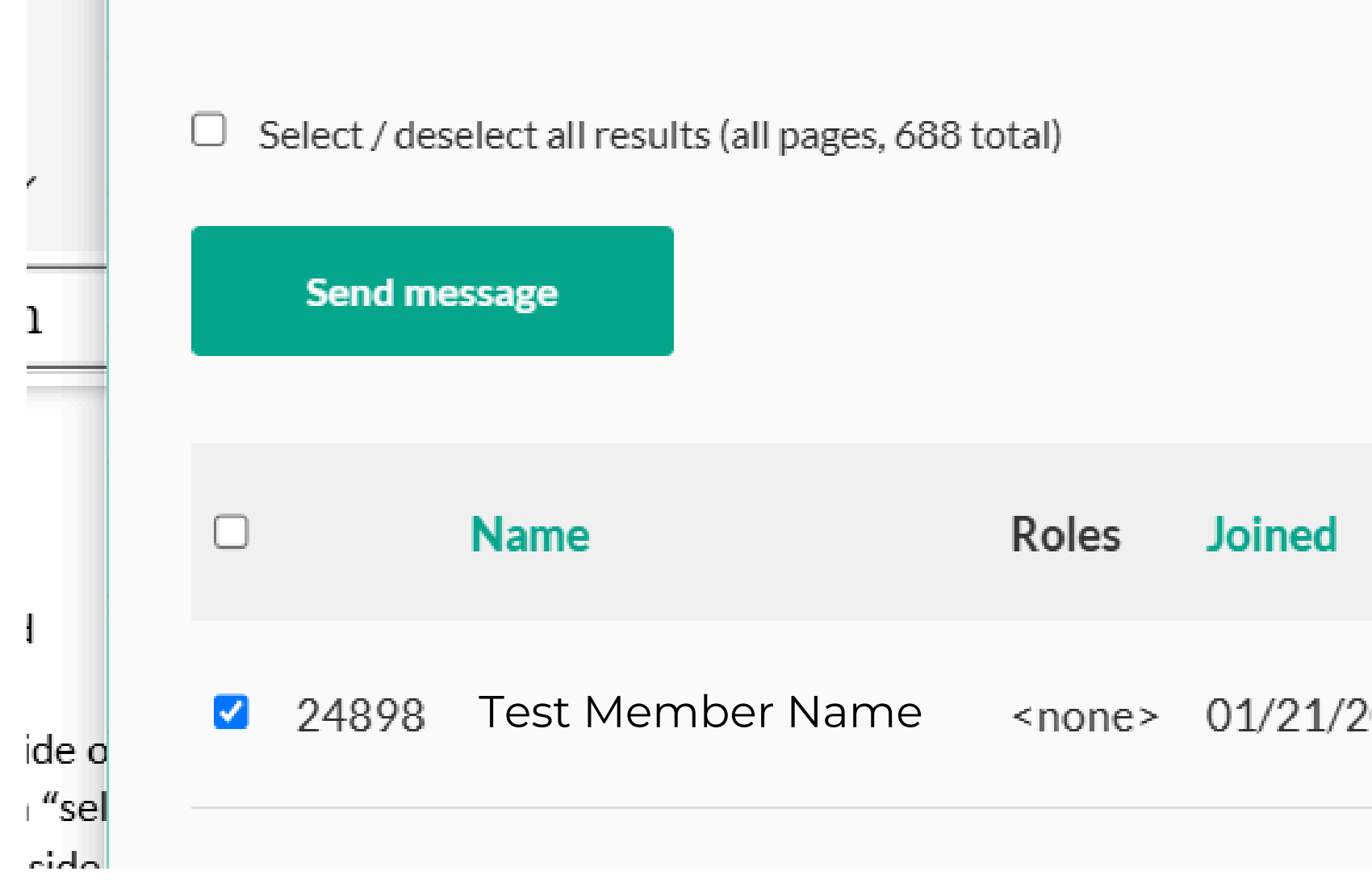

Then click the teal button that says "Send Message"

Selected 20 items

## Membership typ

| 2025 | Month-to-month |
|------|----------------|
|      | Member         |

- Write the message you would like to send
- Once you are finished, hit the purple "Send" button on the bottom right

+ Add files

|                                | 🕈 Dashboard           | 🛱 Courses    | 🐮 Find A Member    | Videos & Education | ₩ Song Feedback | n My Song Ev |
|--------------------------------|-----------------------|--------------|--------------------|--------------------|-----------------|--------------|
| Action proce                   | ssing results: Send i | message (1). |                    |                    |                 |              |
| klsmith8683                    | x                     |              |                    |                    |                 |              |
| Search Mem                     | bers                  |              |                    |                    |                 |              |
| Subject *                      |                       |              |                    |                    |                 |              |
| Write a subje                  | ect                   |              |                    |                    |                 |              |
| Message*                       |                       |              |                    |                    |                 |              |
| B I ≡ ~                        | ⊘ ∷ := ~              | 46 🗛 🖗 s     | ource <> Paragraph | ~                  |                 |              |
| Reply here                     |                       |              |                    |                    |                 |              |
| <ul> <li>Attachment</li> </ul> |                       |              |                    |                    |                 |              |
| Add a new file                 |                       |              |                    |                    |                 |              |

nited number of files can be uploaded to this field • 64 MB limit • Allowed types: pdf doc docx xls xlsx mp3 jpg jpeg png gif

Rentor Sessions valuations Send You can also message members another way:

- www.nashvillesongwriters.com
- Login Using your Coordinator Role Login and Password
- This will bring you to your Coordinator Dashboard
- Go to "My Chapters" on the right-hand side of the screen.
  - Click your Chapter Name
  - This takes you directly to your Chapter Page

| TEST COORDINATOR NSAI'S DA                               | SHBOARD 👷 Messages 🖨                                                                              |
|----------------------------------------------------------|---------------------------------------------------------------------------------------------------|
| 🏫 Dashboard 🛛 😭 Courses 🛛 挫 Find A Membe                 | r 💿 Videos & Education 🛱 My Song Feedback 🎜 My Song Evaluat                                       |
| Announcements                                            | Cha                                                                                               |
| NASHVILLE SONGWRITERS ASSOCIATION INTERNATIONA           | NSAI'S CHAPTER CHALLENGE<br>2025 IS ALMOST HERE!                                                  |
| CHAPTER                                                  | From April 1st - May 31st, NSAI members across<br>the globe can submit one pre-recorded song at   |
| CHALLENGE                                                | information on how to participate, visiting the<br>2025 Chapter Challenge page at the link below. |
| APRIL 1 - MAY 31, 202<br>(INFRILIATE, PARTICIPATE, VOTE! | 5 NSAI CHAPTER CHALLENGE 2025>                                                                    |

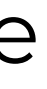

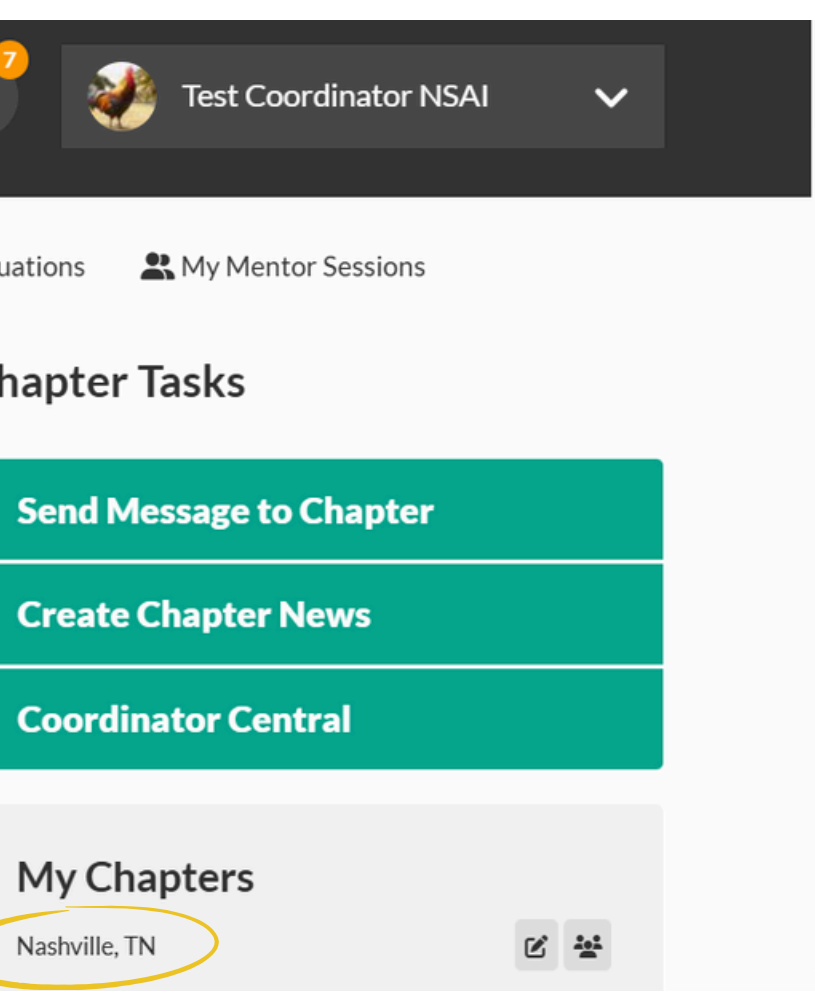

- Select the gray "Members" tab on your Chapter page
- You can select individual members, or you can "select all"
- To "Select All," click the small white square beside "Name" and it will select all the active members in your Chapter
- Then click the teal button that says "Send Message"

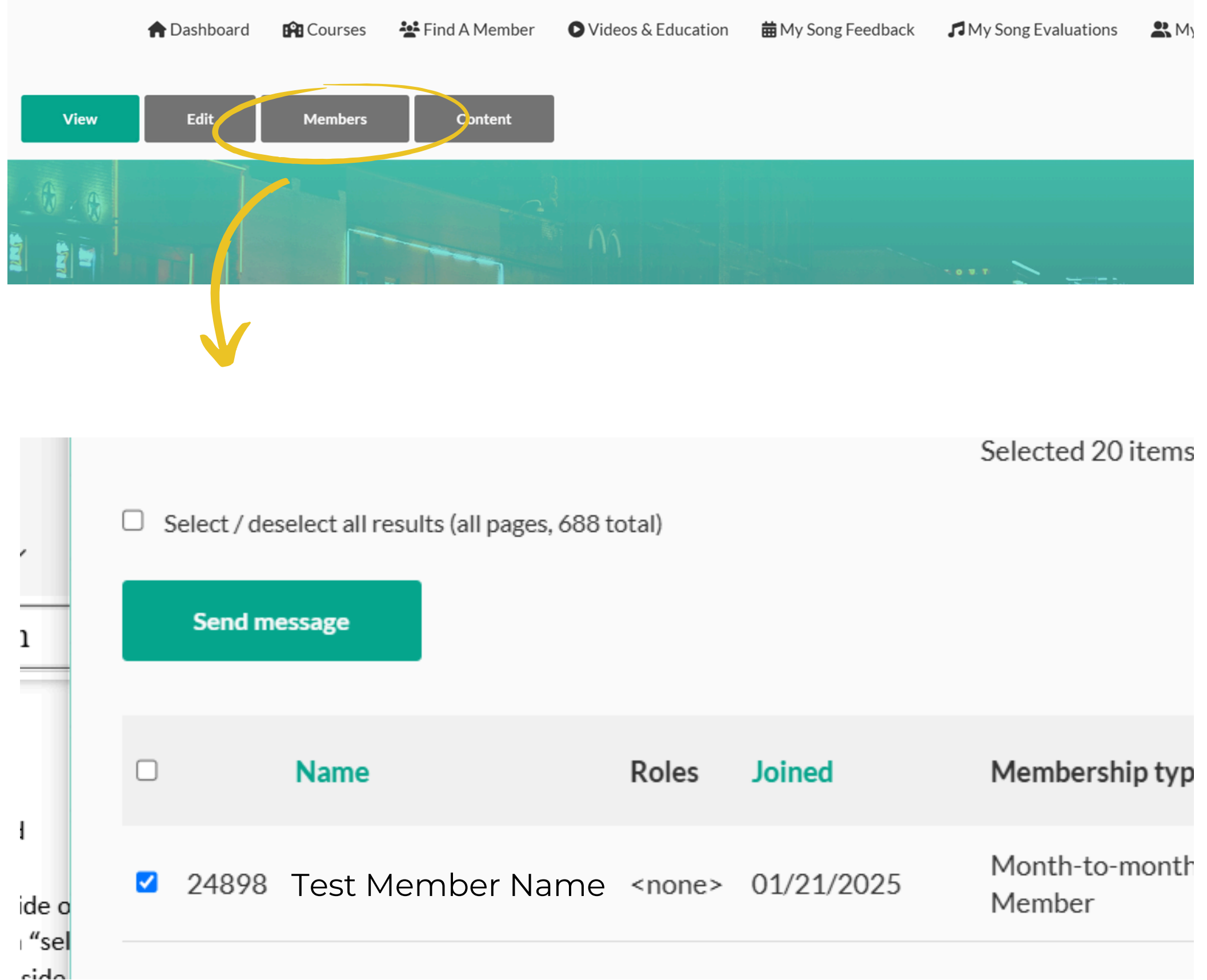

| nber Name <none> 01/21/2025 Month-to-month<br/>Member</none> |           | Roles         | Joined     | Membership typ           |
|--------------------------------------------------------------|-----------|---------------|------------|--------------------------|
|                                                              | nber Name | <none></none> | 01/21/2025 | Month-to-month<br>Member |

- Write the message you would like to send
- Once you are finished, hit the purple "Send" button on the bottom right

|                 | 角 Dashboard                     | 😭 Courses              | 🏰 Find A Member             | ♥Videos & Education              | ₩ My Song Feedback             | My Song E |
|-----------------|---------------------------------|------------------------|-----------------------------|----------------------------------|--------------------------------|-----------|
| Action proces   | sing results: Send (            | message (1).           |                             |                                  |                                |           |
| klsmith8683     | K                               |                        |                             |                                  |                                |           |
| Search Memb     | ers                             |                        |                             |                                  |                                |           |
| Subject *       |                                 |                        |                             |                                  |                                |           |
| Write a subject | ct                              |                        |                             |                                  |                                |           |
| Message*        |                                 |                        |                             |                                  |                                |           |
| B I ≡ ~         | ⊘ ∷ := ~                        | " 🖬 😥                  | Source <> Paragraph         | ~                                |                                |           |
| Reply here      |                                 |                        |                             |                                  |                                |           |
| ▼ Attachment    |                                 |                        |                             |                                  |                                |           |
| Add a new file  |                                 |                        |                             |                                  |                                |           |
|                 | + Add files<br>Unlimited number | r of files can be uple | oaded to this field • 64 MB | limit • Allowed types: pdf doc ( | docx xls xlsx mp3 jpg jpeg png | gif       |

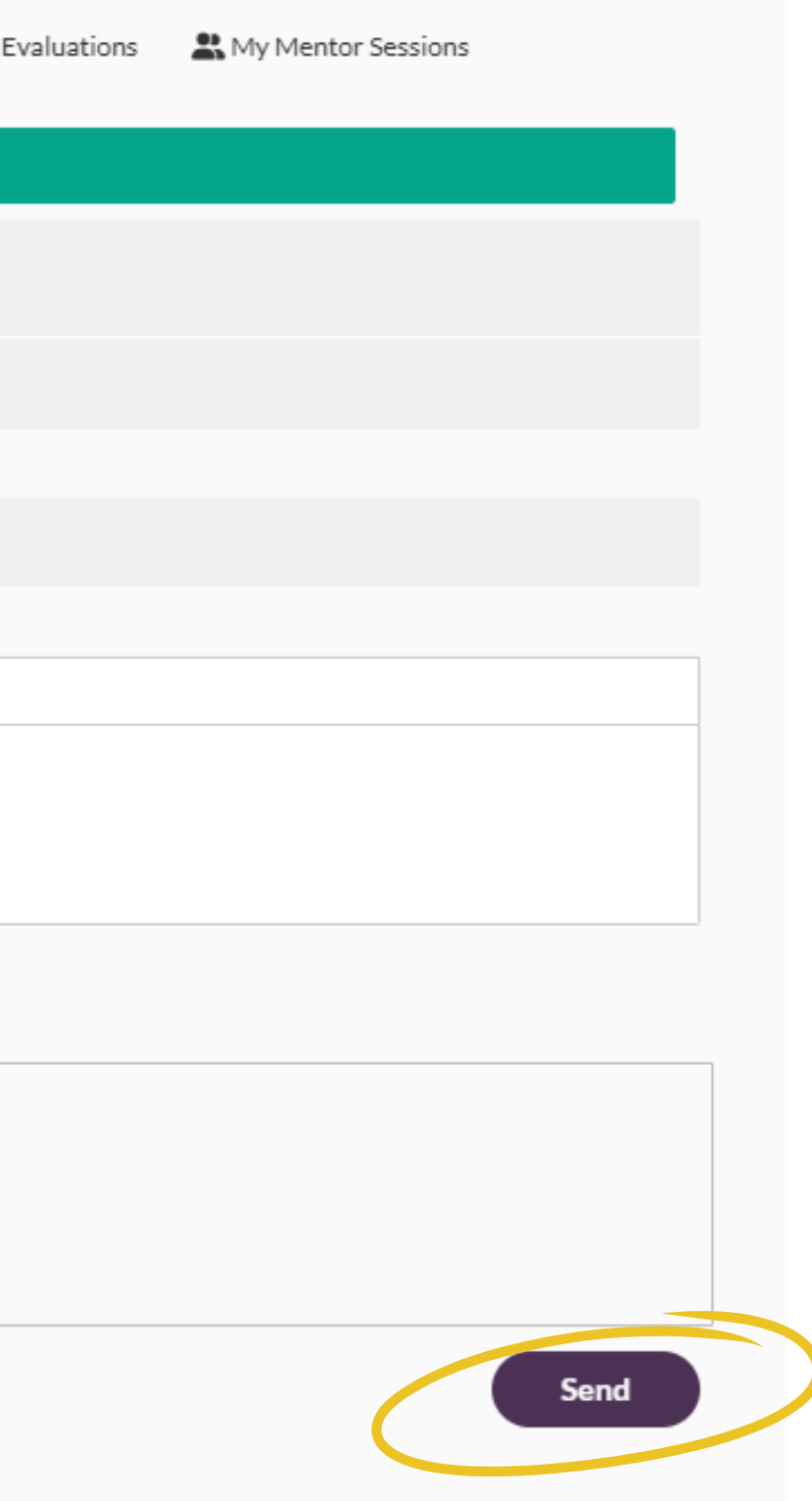

- www.nashvillesongwriters.com
- Login Using your Coordinator Role Login and Password
- This will bring you to your Coordinator Dashboard
- Go to "My Chapters" on the right-hand side of the screen
- Click your Chapter Name

PEOPLE

|         |                                                   | Call US: | 013.230.3334  ПС  |        | DOULINSAL AUVOCACY        | Partners Awarus &             |                |
|---------|---------------------------------------------------|----------|-------------------|--------|---------------------------|-------------------------------|----------------|
| NSAI    | Event Calend                                      | ar Meml  | bership Local Cha | apters | Weekly Workshops          | Member Services               | Vide           |
| IESICO  | JORDINA                                           | IOK N    | ISALS DA          | SHB    | SOARD                     | H H                           | Mess           |
|         |                                                   |          |                   |        |                           |                               |                |
|         | <table-cell-rows> Dashboard 🛛 😭</table-cell-rows> | Courses  | 礕 Find A Member   | Ov     | /ideos & Education        | ₩ Song Feedback               | <b>13</b> M    |
| Announc | ements                                            |          |                   |        |                           |                               |                |
| FIND    | YOUR                                              |          |                   | F      | ind Your Chapt<br>People! | er, Find Your                 |                |
| СНА     | PIEK                                              |          | 3                 | D      | id you know that NSA      | Al has over <i>90 chapter</i> | <b>'s</b> ?  f |
| FIND    | YOUR                                              | Je y     |                   | y y    | ou are looking to conr    | nect with new artists,        | Asa            |
|         | <b>TOON</b>                                       |          |                   | SC     | Singveniters, and track   | TOIRS, IOOR NO TUI LITEI :    | Asa            |

**EXPLORE LOCAL CHAPTERS** 

member of NSAI you can **affiliate with as many chapters** as you would like! All you need to do is visit the page below, select a chapter you are interested in, and click that affiliate button!

EXPLORE LOCAL CHAPTERS HERE>

## Password oard f the screen

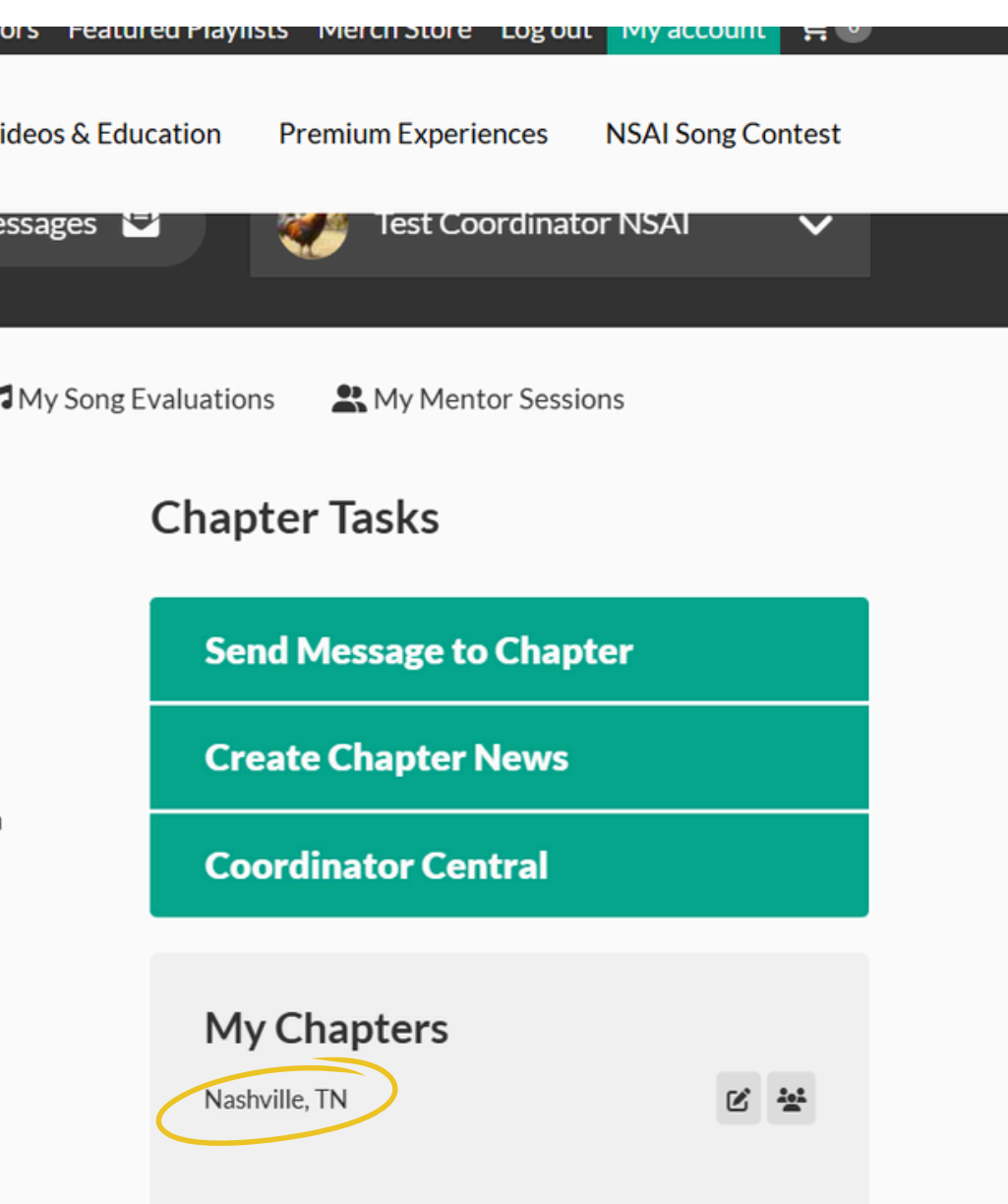

- This takes you directly to your Chapter Page
- Go to the gray "Content" tab
  - Select the teal tab that says "Add New Content"

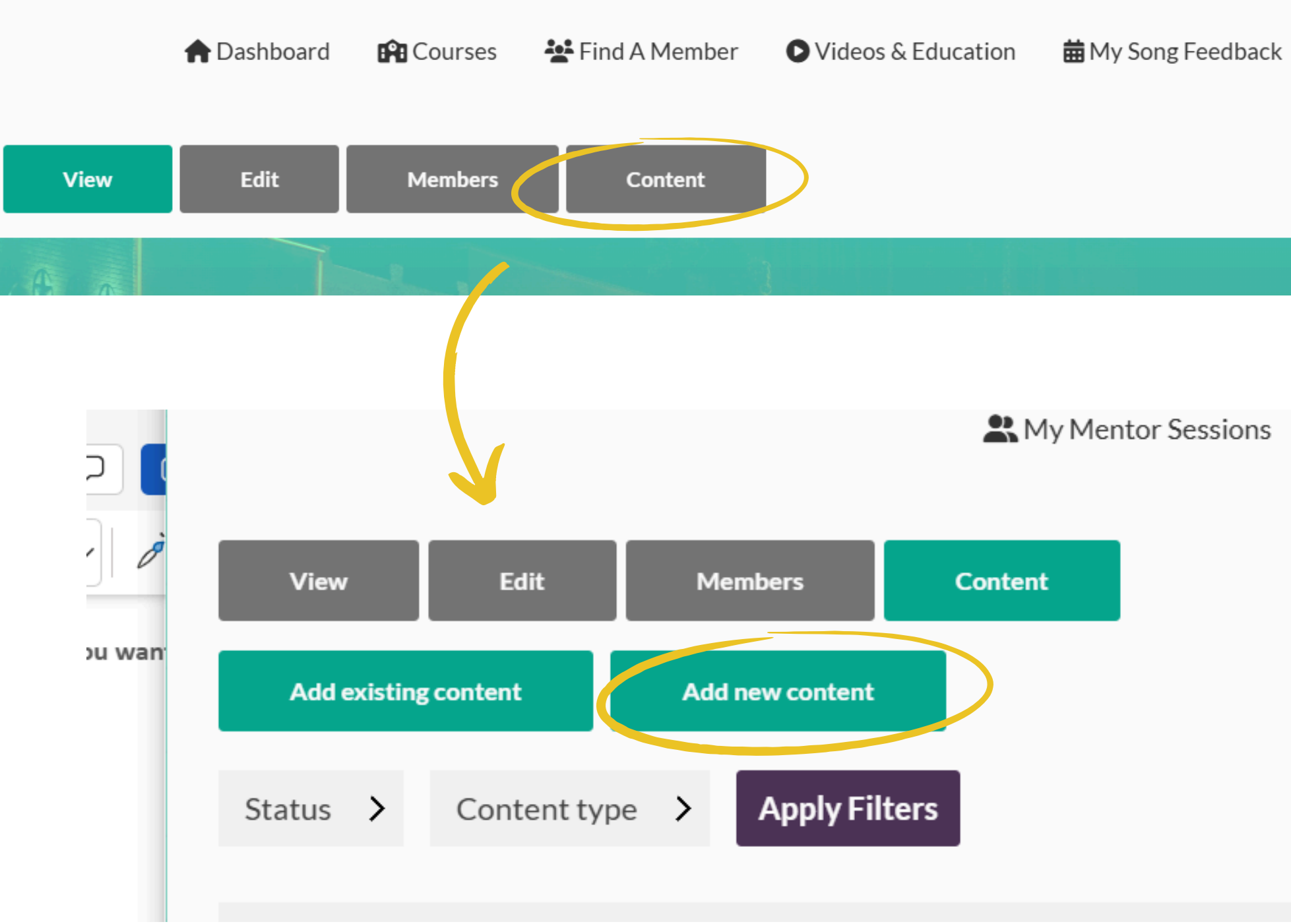

My Song Evaluations

Rentor My Mentor

- Select "Group Node (Chapter News)
  - Input the information:
    - Title
    - Description

Home > Nashville, TN

## Add new content

## > Group node (Chapter Events)

Add new content of type Chapter Events to the group.

## Group node (Chapter News)

Add new content of type Chapter News to the group.

## > Group node (Chapter Posters)

Add new content of type Chapter Posters to the group.

## $\mathsf{Home} \rightarrow \mathsf{Nashville}, \mathsf{TN} \rightarrow \mathsf{Add} \mathsf{new} \mathsf{ content}$

## Add NSAI Chapter: Group node (Chapter News)

|   |        |              |   |                    | Last saved: Not saved yet Author: testcoordinator |
|---|--------|--------------|---|--------------------|---------------------------------------------------|
| " | Source | <> Paragraph | ~ |                    |                                                   |
|   |        |              |   |                    |                                                   |
|   |        |              |   |                    |                                                   |
|   |        |              |   | About text formats |                                                   |
|   |        |              |   |                    |                                                   |
|   |        |              |   |                    |                                                   |
|   |        |              |   |                    |                                                   |
|   |        |              |   |                    |                                                   |

- (Optional) Add an image to go along with your Chapter News:
  - Select the gray button labeled "Add Media"
  - You can drag and drop files from your computer into the "add file" area
  - Files must be in one of the following formats: PNG, GIF, JPG, or JPEG.
  - Hit the blue "Insert Selected" button, once you've input your file

|                              | Add or select media × Add file                                     |
|------------------------------|--------------------------------------------------------------------|
| Text format Basic HTML ~     | Drop files here to upload them                                     |
| Image                        | or                                                                 |
| No media items are selected. | Select files                                                       |
| Add media                    | One file only.<br>64 MB limit.<br>Allowed types: png gif jpg jpeg. |
| One media item remaining.    | ite Name Sort by                                                   |
|                              | Newest first V Apply Filters                                       |
|                              | em II Grid II Table                                                |
| Save                         | No media available.                                                |
|                              | 0 of 1 item selected Insert selected                               |

Click "Save" to complete your Chapter News entry

## How to Check Coordinator Central

## **How to Check Coordinator Central**

- www.nashvillesongwriters.com
- Login Using your Coordinator Role Login and Password
- This will bring you to your Coordinator Dashboard
- Select the "Coordinator Central" teal button on the right-hand side of the screen

|                      |                | Call Us: 615.256. | 3354   HOME         | About NSAI Advo                                                                                                    | cacy Partners Awards                                                                                                    | & Honors                                 |
|----------------------|----------------|-------------------|---------------------|----------------------------------------------------------------------------------------------------|----------------------------------------------------------------------------------------------------|------------------------------------------|
| NSAI                 | Event Calendar | Membership        | Local Chapters      | s Weekly Worksh                                                                                                    | nops Member Services                                                                                                    | s Video                                  |
| TEST COO             | RDINATC        | DR NSAI'          | 'S DASH             | IBOARD                                                                                                    | <b></b>                                                                                                    | Messa                                    |
| <b>A</b> [           | Dashboard 📫 Co | ourses 🛛 🏝 Find   | A Member            | Videos & Education                                                                                                    | n 🛛 🛗 My Song Feedbacl                                                                                                    | κ <b>β</b> Μγ                            |
| Announcem            | ents           |                   |                     |                                                                                                    |                                                                                                    |                                          |
| NASHVILLE SONG<br>CH | WRITERS ASSOC  | IATION INTERI     | ATIONAL<br>R<br>BEE | NSAI'S CHAF<br>2025 IS ALM<br>From April 1st - M<br>the globe can subm<br>their local Chapte<br>information on how<br>2025 Chapter Cha | PTER CHALLENGE<br>OST HERE!<br>ay 31st, NSAI members an<br>it one pre-recorded son<br>r meeting! For details an<br>w to participate, visiting<br>allenge page at the link be | across<br>g at<br>d more<br>the<br>elow. |

## Password bard In the right-hand side of the

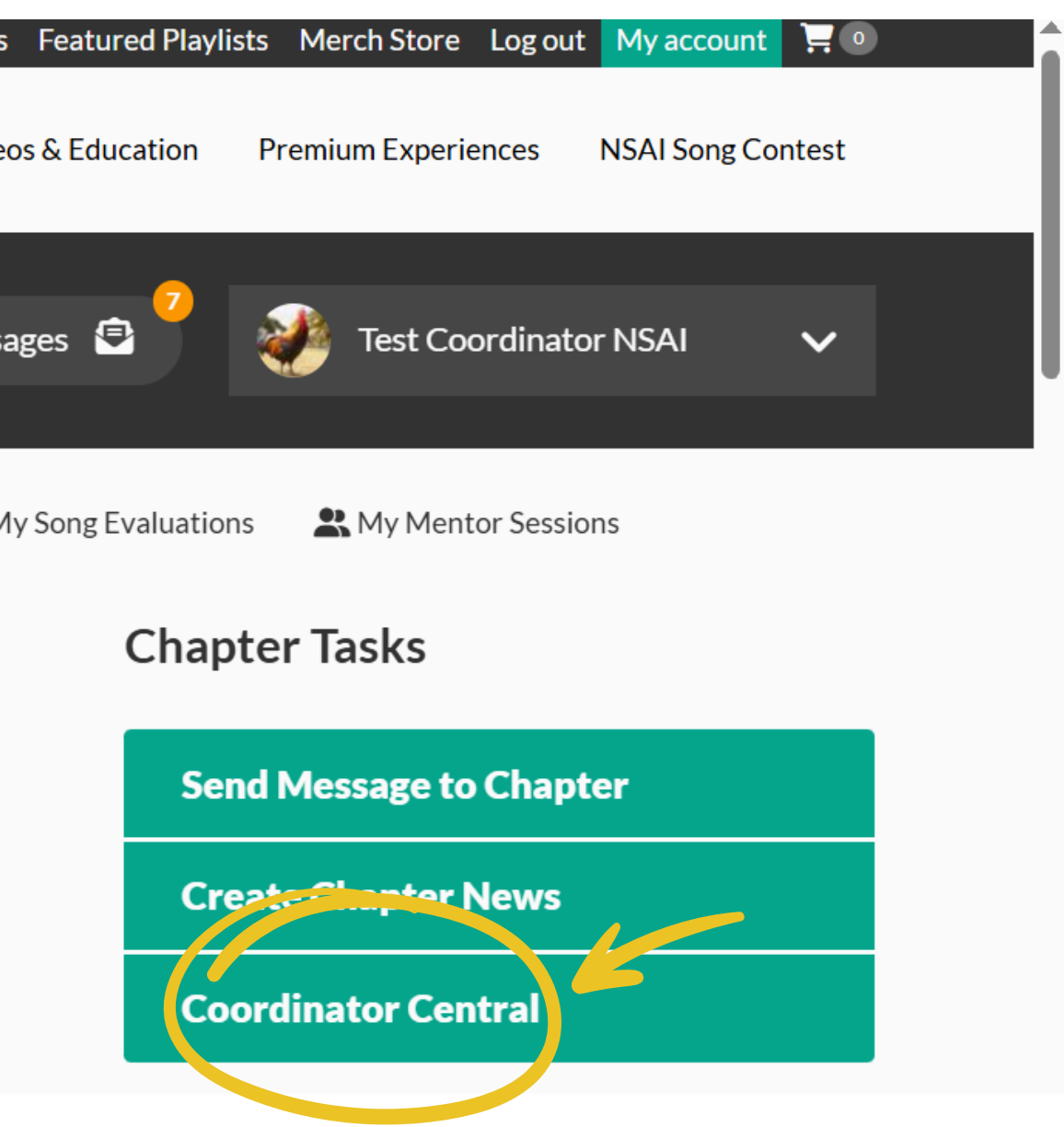

## How to Access Your Coordinator Kit

## How to Access Your Coordinator Kit

- www.nashvillesongwriters.com
- Login Using your Coordinator Role Login and Password
- This will bring you to your Coordinator Dashboard
- Select the "Coordinator Central" teal button on the right-hand side of the screen

|                | Call                 | Us: 615.256.3354 | HOME A     | About NSAI Advo                      | cacy Partners                           | Awards & Honors                |
|----------------|----------------------|------------------|------------|--------------------------------------|-----------------------------------------|--------------------------------|
| NSAI           | Event Calendar M     | embership Loca   | I Chapters | Weekly Works                         | nops Member                             | Services Video                 |
|                |                      |                  |            |                                      |                                         |                                |
| TEST COOI      | RDINATOR             | NSAI'S D         | DASHE      | BOARD                                |                                         | Messag                         |
|                |                      |                  |            |                                      |                                         |                                |
| n Da           | ashboard 🛛 😭 Courses | s 🏰 Find A Mer   | mber 💽     | Videos & Educatio                    | n 🛗 My Song I                           | Feedback 🎜 My                  |
| Announceme     | ents                 |                  |            |                                      |                                         |                                |
| NASHVILLE SONG | WRITERS ASSOCIATI    | ON INTERNATIO    | NAL        | NSAI'S CHAI<br>2025 IS ALM           | PTER CHALI<br>OST HERE!                 | ENGE                           |
|                |                      |                  | F          | From <b>April 1st - M</b>            | lay 31st, NSAI m                        | embers across                  |
|                |                      |                  | t t        | the globe can subr                   | nit one pre-recor                       | rded song at                   |
| <b>ALL</b>     |                      |                  |            | their local Chapte                   | r meeting! For de                       | etails and more                |
|                | ALLE                 |                  |            | nformation on ho<br>2025 Chapter Cha | w to participate,<br>allenge page at th | visiting the<br>ie link below. |

## Password bard In the right-hand side of the

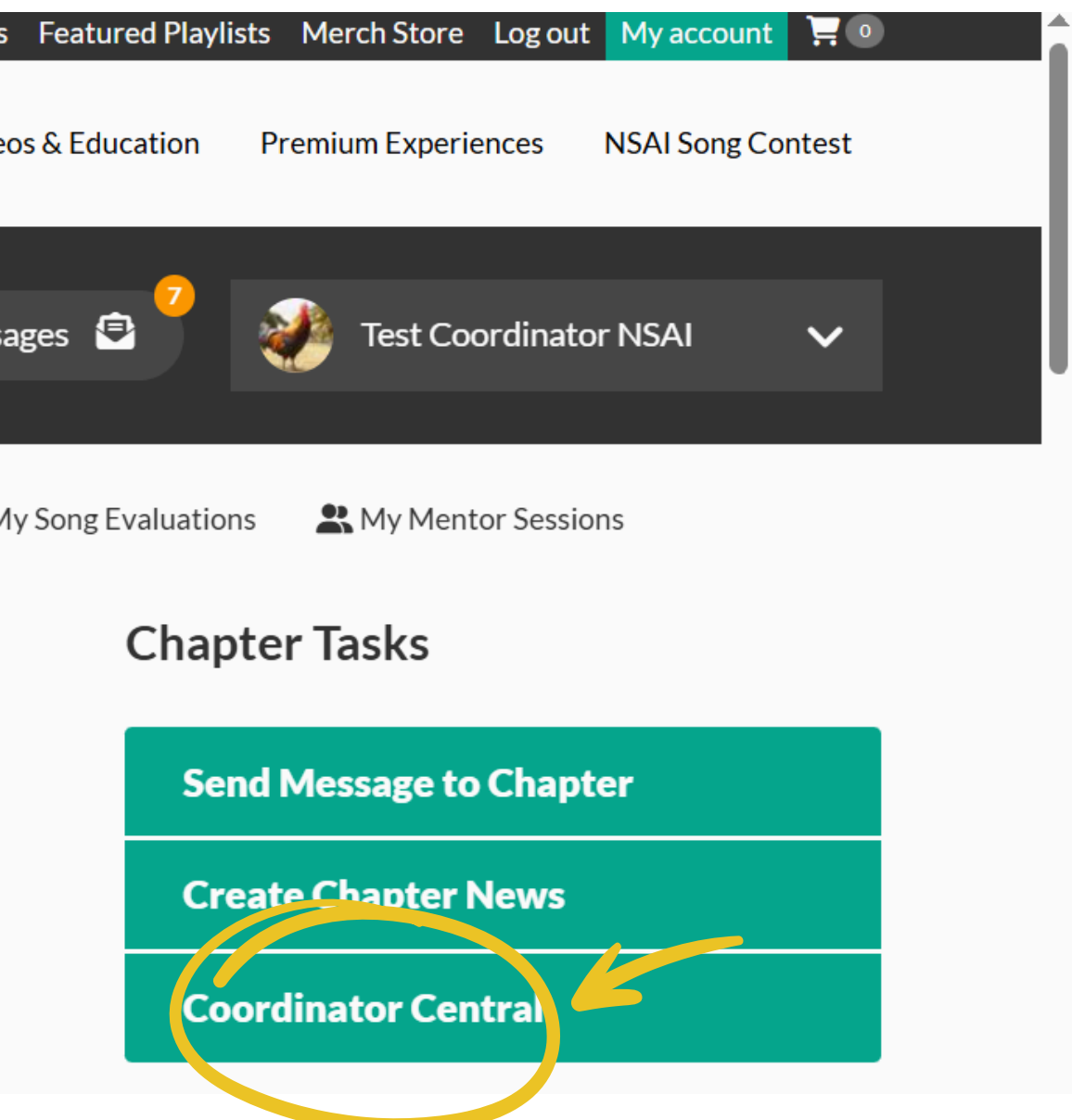

## How to Access Your Coordinator Kit

 This takes you directly to Coordinator Central where you can access your Coordinator Kit as well as additional information, resources, Lesson Plans + Coordinator Guides, and all things Coordinator related 24/7.

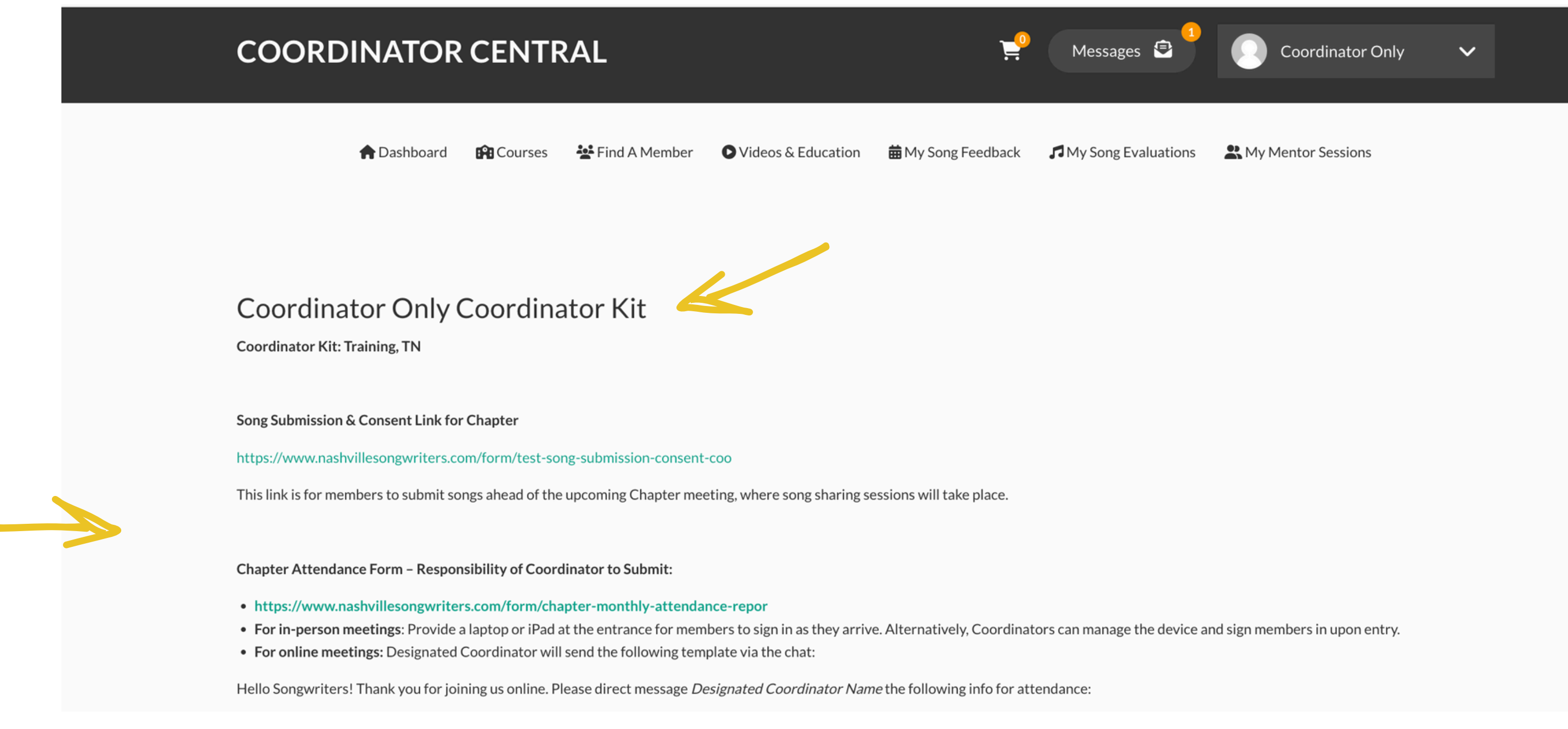

## How to Host a Chapter Meeting

## How to Host a Chapter Meeting

## Welcome & Sign-In –

- Greet all attendees and introduce yourself.
- Have guests sign in and collect necessary information.
- The Coordinator must enter all attendees' details via the <u>Chapter Monthly Attendance Report</u> and submit it at the end of the meeting.

## **Announcements & Updates**

- Share any important NSAI or Local Chapter news.
- Mention upcoming events, workshops, or networking opportunities.
- Review any provided lesson plans or Coordinator Guide materials.

## Lesson Plan Review / Discussion

- Present the monthly lesson plan or topic provided by NSAI.
- Encourage group discussion and participation.
- Answer any questions and provide relevant insights.

## Song Share and Feedback Session

- feedback.
- guidelines.

## **Next Meeting Invitation & Closing**

- meeting.

## • Members only may share original songs for

• Provide supportive feedback based on NSAI

• Keep discussions **positive and productive**.

• Encourage participation and peer engagement.

## • Announce the next meeting date and time.

• Encourage attendees to **bring guests** to the next

• Thank everyone for attending.

## • For first-time guests, send a thank-you

**message** after the meeting (template available on Coordinator Central).

Have fun!

## How to Check Song Submission and Consent Results

- Each Chapter is assigned a specific "Song Submission and Consent Link" that they provide to their Chapter Members via the NSAI messaging platform.
- Your specific "Song Submission and Consent Link" is in your Coordinator Kit, located in Coordinator Central
- This is the Chapter's go-to link for members (in-person, hybrid, and online) who choose to submit a song for feedback for the upcoming Chapter meeting.
- Each Chapter must use their specific link for all meetings, anytime a song will be played. This is not only for privacy reasons but also for legal compliance.
- Coordinators CAN include their specific Chapter Song Submission and Consent Link on their Chapter Page and in their Chapter Event descriptions.

How to Check Song Submission and Consent Link Results

To check the results, please see the instructions below:

- www.nashvillesongwriters.com
- Login Using your Coordinator Role Login and Password
- This will bring you to your Coordinator Dashboard
- Select the "Coordinator Central" teal button on the right-hand side of the screen

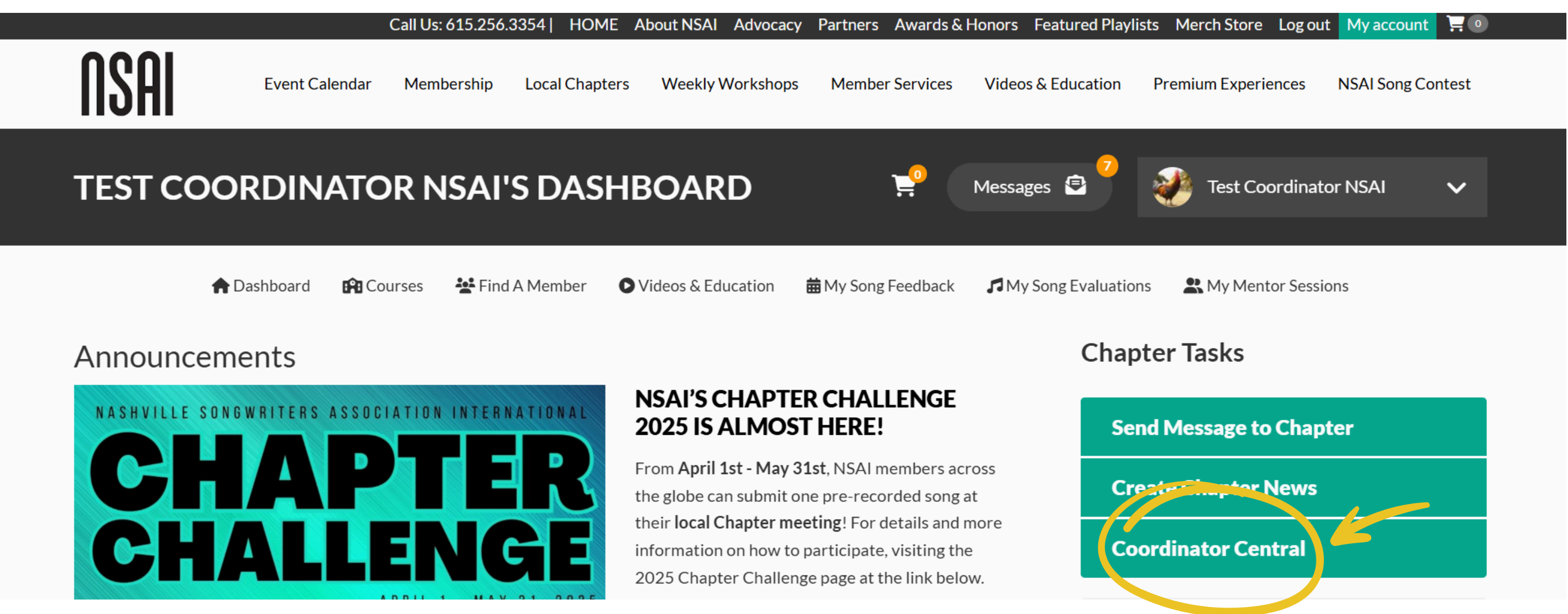

 Click the Song Submission and Consent Link assigned to your Chapter (located in your **Coordinator Kit**)

## Nashville, TN Coordinator Kit

Coordinator Kit: Nashville, TN

Song Submission & Consent Link for Chapter

https://www.nashvillesongwriters.com/form/song-submission-consent-nashvill

This link is for members to submit songs ahead of the upcoming Chapter meeting, where song sharing sessions will take place.

- Select the gray button labeled "Results"
- There you will see every submission and be able to access and listen to the submissions

|                          | 📌 Dashboard           |          |
|--------------------------|-----------------------|----------|
|                          | View                  | Results  |
|                          | Month of Meeting      |          |
|                          | Month                 |          |
|                          |                       |          |
| ng S<br><sub>Resul</sub> | ubmission & Consent - | Coordina |
|                          |                       |          |

| Tes           | t Song        | g Submis            | sion 8      | <mark>ષ્ટ Co</mark> n | sent -        | Coordir          |
|---------------|---------------|---------------------|-------------|-----------------------|---------------|------------------|
| Vi            | ew            | Results             |             |                       |               |                  |
| Su            | Ibmissions    | Download            |             |                       |               |                  |
| The <b>Su</b> | ibmissions p  | age displays a cust | omizable o  | verview of a          | webform's s   | ubmissions. Subm |
| ^ F           | ilter submis  | sions               |             |                       |               |                  |
|               | Filter by sul | omitted data and/or | rnot∈       | All [6]               | ~             | Filter           |
| 6 subn        | nissions      |                     |             |                       |               |                  |
| # =           | SID ≓         | Submission tit      | le          |                       |               | UUID             |
| <u>6</u>      | 3841          | Test Song Subn      | nission & C | <u>onsent - Co</u>    | ordinator Tr. | . c305c0a4-d     |
| 5             | 3772          | Test Song Subr      | nission & C | onsent - Co           | ordinator Tr  | 84eb0ec1-b       |

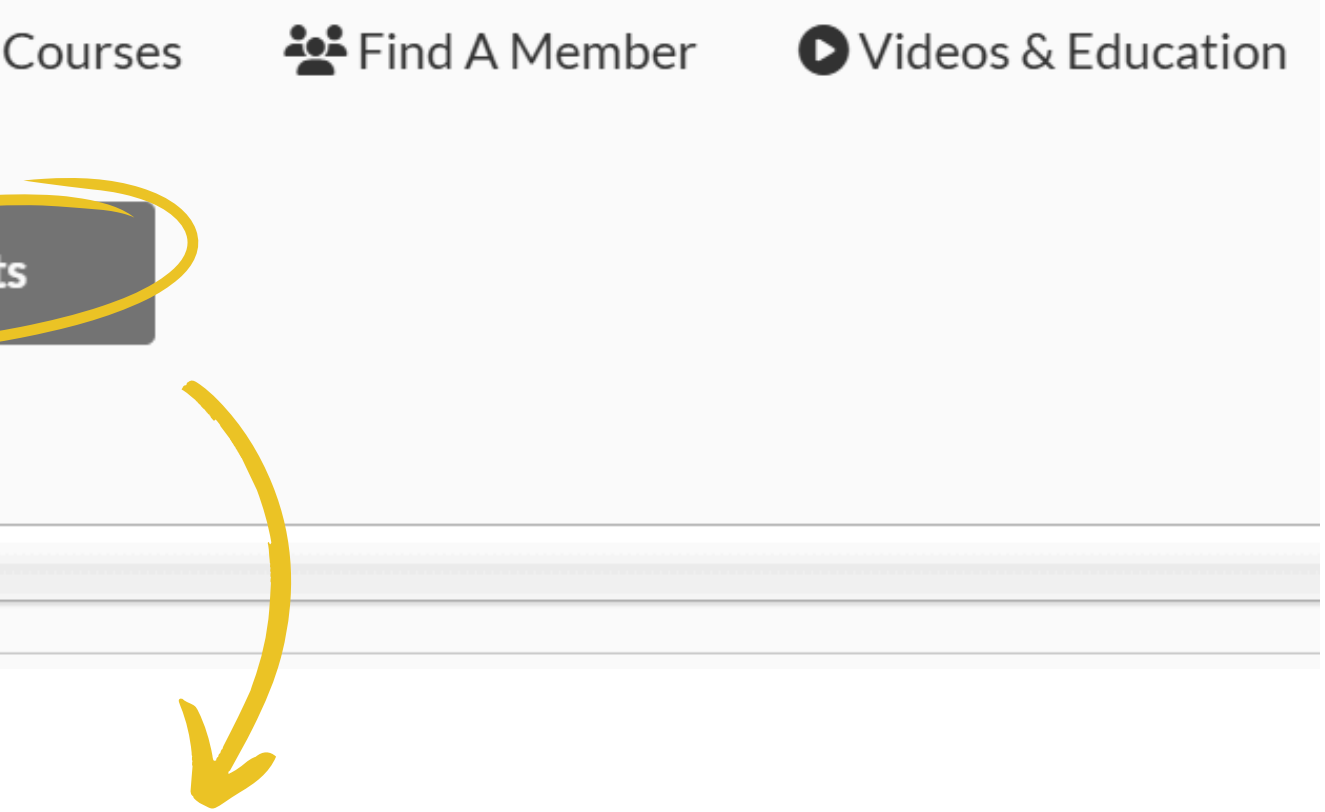

## ator Training

nissions can be reviewed, updated, flagged and/or annotated

|                            | F   | In draft 📼 | ★ | <b>e</b> = | -   | Created 1                 | Completed =               | Chan |
|----------------------------|-----|------------|---|------------|-----|---------------------------|---------------------------|------|
| d720-4d34-ade2-d7f64e90fb0 | Oc  | No         | ☆ |            | là. | Wed, 10/30/2024 - 3:55pm  | Wed, 10/30/2024 - 3:56pm  | Wed, |
| -b6b7-4acb-9a45-92e90cde40 | 00b | No         | ☆ |            |     | Wed, 10/30/2024 - 12:12pm | Wed, 10/30/2024 - 12:13pm | Wed, |

## How to Play/Display Song Submissions at Meetings

- www.nashvillesongwriters.com
- Login Using your Coordinator Role Login and Password
- This will bring you to your Coordinator Dashboard
- Select the "Coordinator Central" teal button on the right-hand side of the screen

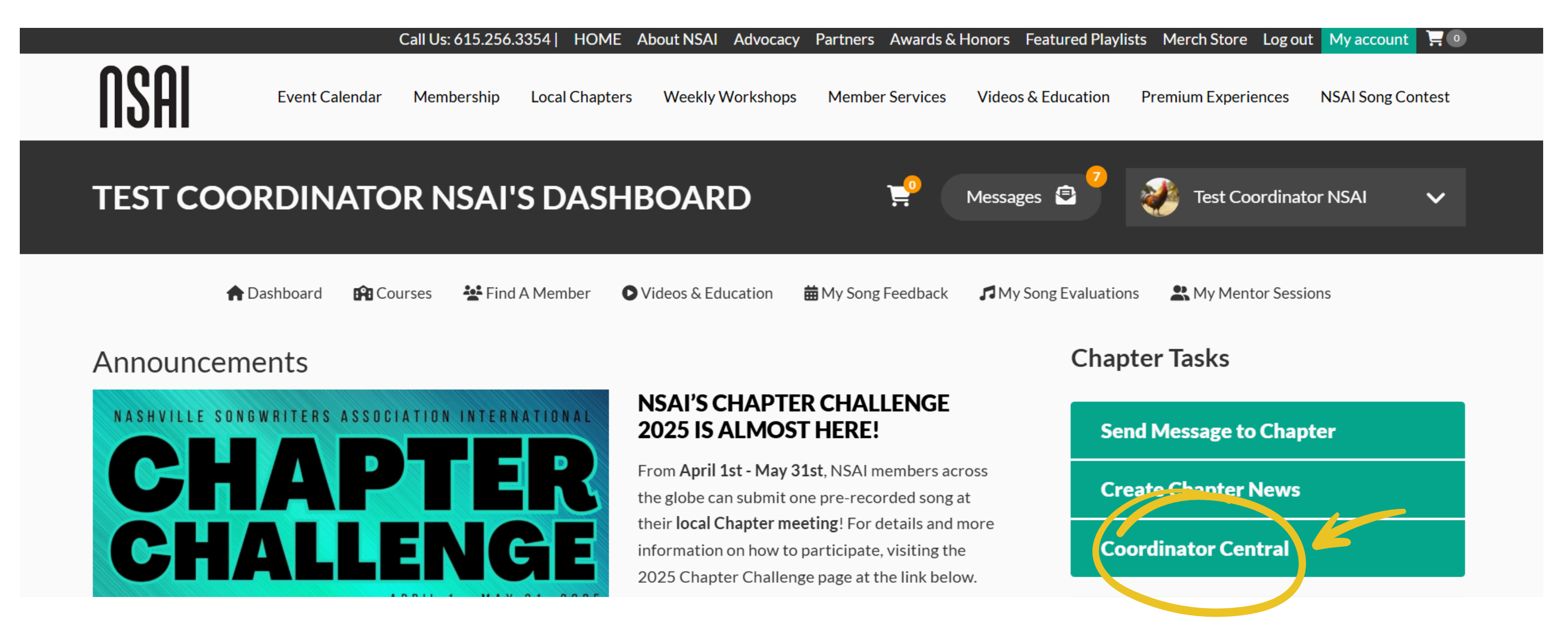

## Click the Song Submission and Consent Link assigned to your Chapter (located in your Coordinator Kit)

## **COORDINATOR CENTRAL**

🕈 Dashboard 🛛 😭

🛱 Courses 🔰 🛃 Find

🐮 Find A Member 🔹 🖸 V

Videos & Education

苗 My Song Feedback

## Coordinator Only Coordinator Kit

Coordinator Kit: Training, TN

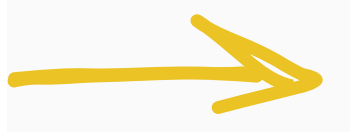

Song Submission & Consent Link for Chapter

https://www.nashvillesongwriters.com/form/test-song-submission-consent-coo

This link is for members to submit songs ahead of the upcoming Chapter meeting, where song sharing sessions will take place.

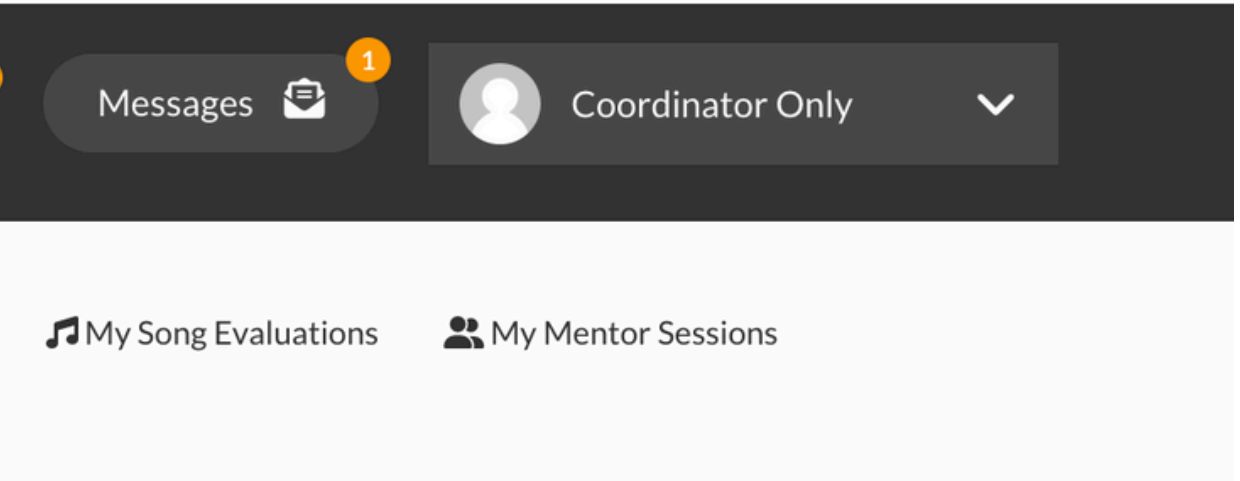

## How to Play/Display Song Submissions at Meetings

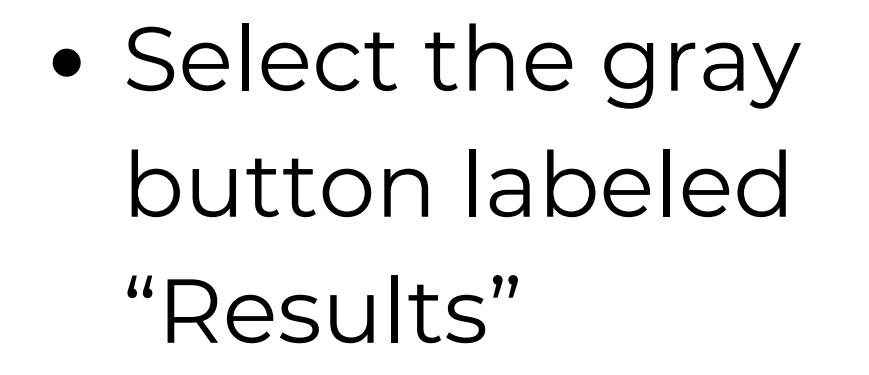

• There you will see every submission and be able to access and listen to the submissions

| 📌 Dashboard      | Courses |
|------------------|---------|
| View             | Results |
| Month of Meeting |         |
| Month            |         |
| ·                |         |

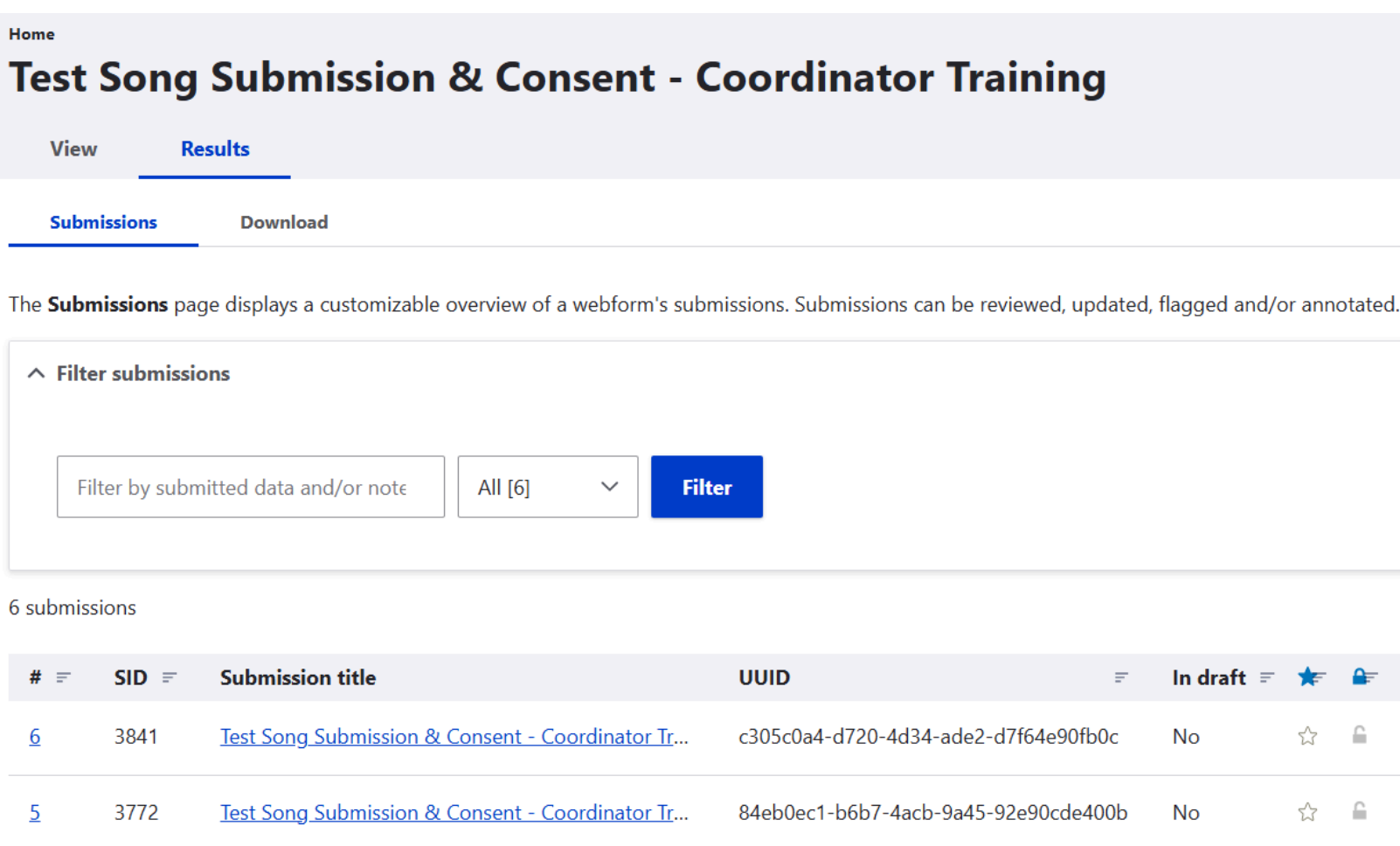

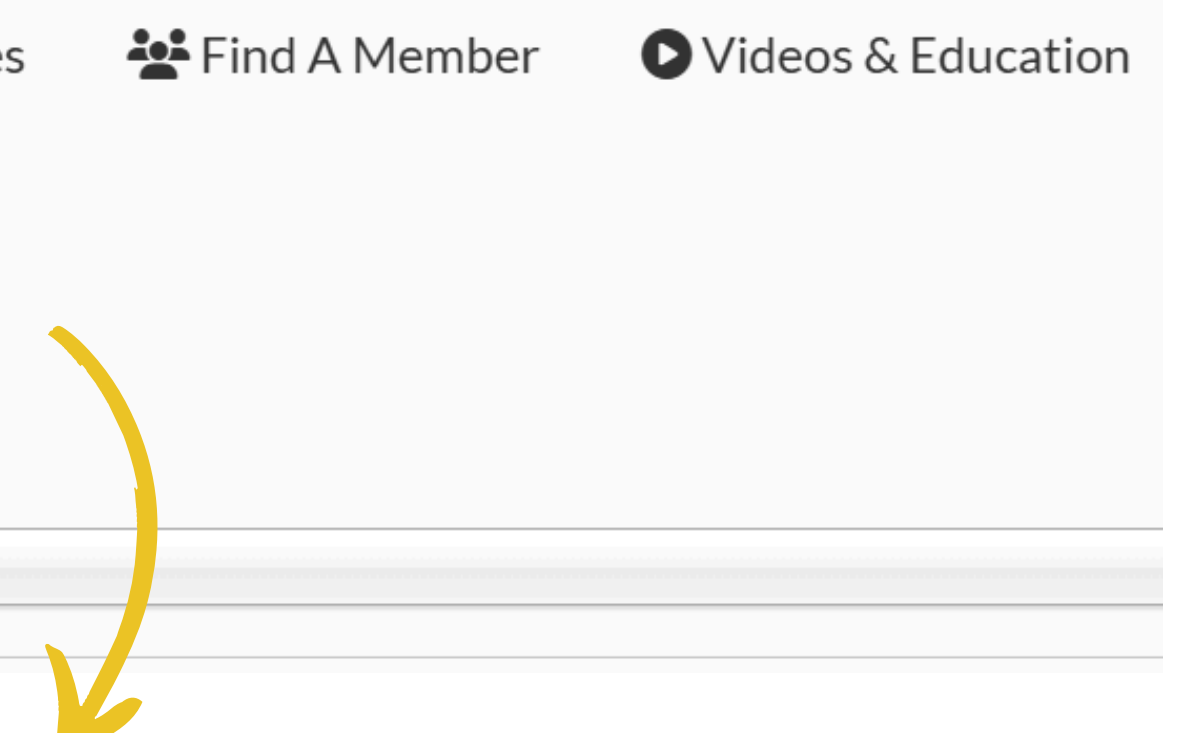

| Ŧ                     | In draft <i>=</i> | *                     | <b>e</b> = | L. | Created 1                 | Completed =               | Chan |
|-----------------------|-------------------|-----------------------|------------|----|---------------------------|---------------------------|------|
| l34-ade2-d7f64e90fb0c | No                | $\overleftrightarrow$ |            |    | Wed, 10/30/2024 - 3:55pm  | Wed, 10/30/2024 - 3:56pm  | Wed, |
| acb-9a45-92e90cde400b | No                | ☆                     |            | Ŀ  | Wed, 10/30/2024 - 12:12pm | Wed, 10/30/2024 - 12:13pm | Wed, |

## How to Play/Display Song Submissions at Meetings

- Click on an individual song submission
  - This will bring you to a screen with the following information:
    - Month of Meeting
    - Songwriters Name
    - Lyrics
    - MP3 File

| Filter by submitted data and/or note | All [6] | ~ | Filter |
|--------------------------------------|---------|---|--------|
|                                      |         |   |        |

6 submissions

| # =      | SID = | Submission title                                |  |
|----------|-------|-------------------------------------------------|--|
| <u>6</u> | 3841  | Test Song Submission & Consent - Coordinator Tr |  |
| <u>5</u> | 3772  | Test Song Submission & Consent - Coordinator Tr |  |

Lyrics Lyrics Lyrics

The View page displays a submission's general information and data.

< Previous submission

Submission information

Month of Meeting

Amanda Test

{Empty}

Name

E-mail

Title Test

amanda@nashvillesongwriters.com

Song Title

Upload Your Audio File (Not required if performing live)

| • 00:00           |                               | 00:00 🛋 |
|-------------------|-------------------------------|---------|
| 🖻 <u>DAYS THA</u> | <u>T I DONT .mp3</u> (5.6 MB) |         |

Provide Your Lyrics

- To Play:
  - Play the Mp3
  - The Lyrics will remain displayed
  - Once the song is complete you can move to the next submission by clicking "Next Submission" on the upper right hand corner
  - Repeat the above process until you've listened to all submitted entries

## Upload Your Audio File (Not required if performing live)

| 00:00                          | 00:00 |
|--------------------------------|-------|
| DAYS THAT I DONT .mp3 (5.6 MB) |       |
| Provide Your Lyrics            |       |
| Lyrics                         |       |
| Lyrics                         |       |
| Lyrics                         |       |

## Next submission >

## How to use Attendance Link and Submit

- Chapter Attendance Forms are the responsibility of Coordinator to Submit. The results from this form are used to track monthly attendance for each Chapter.
- Before each meeting begins, pull up the following link:
- <u>https://www.nashvillesongwriters.com/form/chapter-monthly-attendance-</u> <u>repor</u>
- Please have the link ready before the meeting and ensure attendance is taken as each attendee arrives. For in-person meetings, Coordinators should manage a laptop or iPad at the entrance and sign members in upon entry.

For online meetings: Designated Coordinator will send the following template via the chat:

- Hello Songwriters! Thank you for joining us online. Please direct message (Designated Coordinator Name Here) the following info for our attendance records:
  - First and last name
  - Email
  - Are you a member or guest
  - Guests please include phone number

Coordinators should keep the attendance link open throughout the meeting to add any late arrivals. Once the meeting concludes, the designated Coordinator can submit the form for NSAI's records

## How to Verify Memberships

## **How to Verify Memberships**

- Go to <u>www.nashvillesongwriters.com</u>.
- Log in using your Coordinator Role information.
- You will be directed to your Coordinator Dashboard.
- On the right-hand side, navigate to "My Chapters".
- Click on your Chapter Name to access your Chapter Page.

| NSAI            | Event Calendar | Membership     | Local Chapters  | Weekly Workshops                                         | Member Services        | ídeos & |
|-----------------|----------------|----------------|-----------------|----------------------------------------------------------|------------------------|---------|
| TEST COOF       | RDINAT         | OR NSA         | I'S DASH        | BOARD                                                    | <b>;</b> Р м           | essage  |
| <b>♠</b> Da     | shboard 🛱      | Courses 🛛 🙀 Fi | nd A Member 🛛 🕻 | Videos & Education                                       | ₩ Song Feedback        | ¶My S   |
| NASHVILLE SONGW | IRITERS ASSO   | CIATION INTE   |                 | NSAI'S CHAPTE<br>2025 IS ALMOS<br>From April 1st - May 3 | R CHALLENGE<br>T HERE! |         |

## bard. rs". Ster Paqe

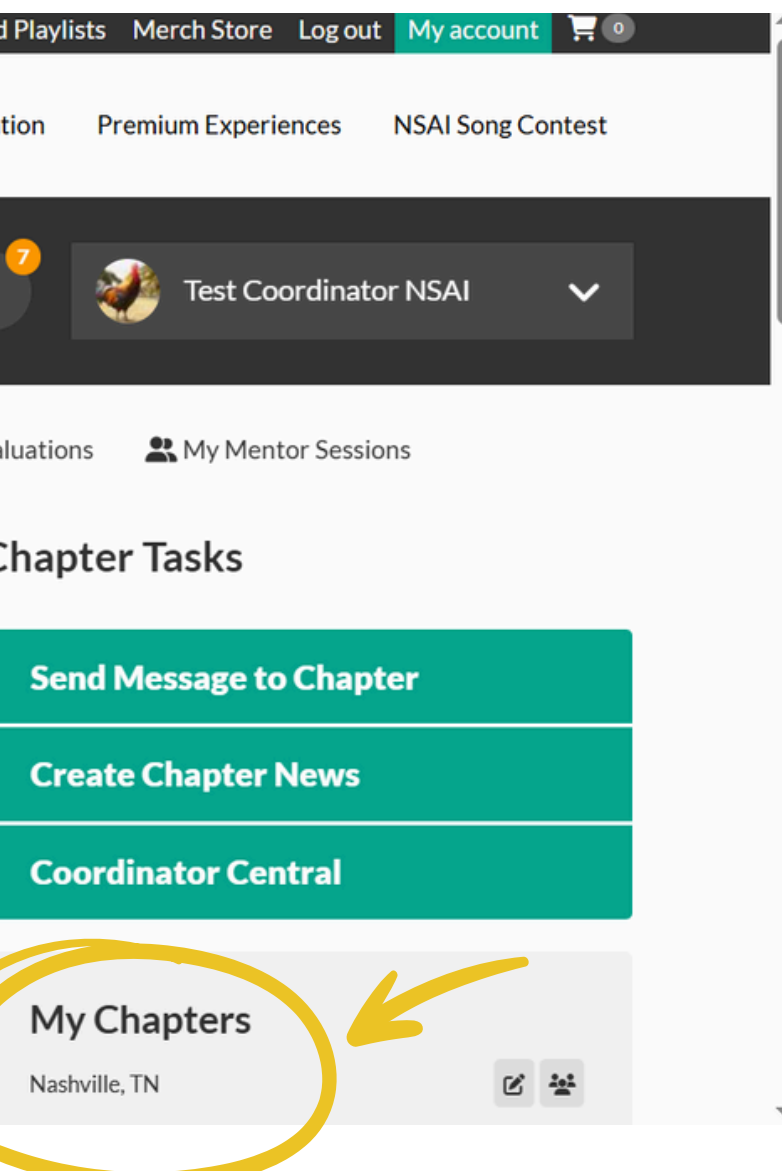

- Select the gray "Members" tab on your Chapter Page.
- This will display a detailed Member List, where you can verify membership statuses of those in attendance.
  - Active Members are listed in the top section.
  - Expired Members appear in the bottom section.

| View Edit                                                                                | Members         | Content                   |                               |          |
|------------------------------------------------------------------------------------------|-----------------|---------------------------|-------------------------------|----------|
| Active Members                                                                           |                 |                           |                               |          |
| Search by name   No items Clear selection     Select / deselect all results (all payson) | ges, 688 total) | <ul> <li>Apply</li> </ul> | Selected 0 items              |          |
| Name                                                                                     | Roles           | Joined                    | Membership type               | Members  |
| 24898                                                                                    | <none></none>   | 01/21/2025                | Month-to-month General Member | 04/07/20 |
| 0 7775                                                                                   | <none></none>   | 10/05/2024                | General Member                | 11/14/20 |
| 24443                                                                                    | <none></none>   | 10/05/2024                | General Member                | 05/17/20 |

| ership | expiration | date |
|--------|------------|------|
|--------|------------|------|

| 2025 | View member 🔹 |
|------|---------------|
| 2025 | View member 🔹 |
| 2025 | View member 🔹 |

- Coordinators CAN message Active Members.
- Coordinators CANNOT message Expired Members.
- We are developing a method to communicate with **non-members/guests**.
- Once available, the **Director of Chapters** will provide updates and instructions.

## **bers**. with **non-members/guests**. ovide updates and

## How to Sign Up a New Member

## How to Sign Up a New Member

- When a guest attends your Chapter meeting, greet them kindly and let them know that joining NSAI grants them full access to exclusive benefits and services.
- Steps to Guide a Guest Through Membership Sign-Up:
- Direct them to the NSAI website: Join NSAI.
- When prompted with "How did you hear about NSAI?", ensure they select your Chapter from the drop-down menu.
- Before completing payment, provide them with the Discount Code (CHAPTER25) available in Coordinator Central—to receive \$25 offan annual membership.
- Once the membership is finalized:
- The guest saves \$25 on their annual NSAI membership.
- Your Chapter Fund earns a \$20 referral reward for each new annual member who selects your Chapter.
- You welcome a new songwriter, collaborator, and friend into the NSAI community!

## **Guest Attendance Policy**

## Non-members may attend up to 2 Chapter meetings for free.

- After the second visit, they must either:
  - Join NSAI as a member (\$200 annually or \$17.50 monthly), or
  - Pay a \$20 guest fee for each additional meeting they attend

## **y** or **\$17.50 monthly**), or al meeting they attend

## How to Host an Online Meeting using your Assigned Zoom Link and Host Code

- Log into Zoom using your personal Zoom account login information.
- (If you do not have a Zoom account, you can sign up for a free account) that will allow you access to the settings needed to host a Chapter meeting effectively.)
- Your specific Zoom Link and Host code are listed in your Coordinator Kit, located in Coordinator Central.

## Chapter Zoom Link & Host Code

Zoom Link for Chapter Online Meetings <u>https://us06web.zoom.us/j/82632710976?</u> pwd=6wfv0imrMTRA9pkLXFuNsRGI4phdR1.1

Host Code for Coordinators Only – 552617

To host an online Chapter meeting on Zoom, please follow the steps below: Select the assigned Zoom link for your monthly Chapter meetings • Once the meeting link has opened, select Participants

- A tab will open to display participants.
  - On the bottom righthand corner of that tab you will see an option to Claim Host.
- Select Claim Host
- A window will open up and ask for a 6-10 digit number (this is the Host Code)
- Type in the Host Code provided to you, in your Coordinator Kit to Claim Host
- You're all set!

## IMPORTANT LINKS FOR ALL COORDINATORS

NSAI Website https://www.nashvillesongwriters.com

Coordinator Central https://www.nashvillesongwriters.com/node/1330

Chapter Monthly Attendance Link https://www.nashvillesongwriters.com/form/chapter-monthly-attendance-repor

Guest Fee Attendance Form https://www.nashvillesongwriters.com/form/guest-fee-attendance-form

About General Membership/New Member Sign Up https://www.nashvillesongwriters.com/learn-about-membership

Volunteer Chapter Coordinator Manual & Agreement https://www.nashvillesongwriters.com/volunteer-chapter-coordinator-manual-agreement

> Video Recording of How To-torials https://vimeo.com/nsaiofficial/howtotorials?share=copy

Thank you for sharing your time and talents, and for putting in the work to set yourself and the Chapter up for success!

You are appreciated!